# 中核销售组权限操作文档

- 1. 测试环境物料用 1E6612 1E5682, SAP 那边有维护的,测试过程中有问题找开发
- 2. 页面权限菜单配置(正式环境)
  - 天马后台->设置->商户权限->菜单->新增

|                                                   | 12              | 权限 菜单 基准角色     |                                                          |  |            |                |             |                |  |  |  |  |
|---------------------------------------------------|-----------------|----------------|----------------------------------------------------------|--|------------|----------------|-------------|----------------|--|--|--|--|
| 《                                                 | 应用版本管理<br>中能建运营 | 菜单名称           | 艇接                                                       |  |            | 是否显示清逆         | 19 <u>8</u> | •              |  |  |  |  |
| ■ 订单                                              | 采购商权限           | <b>濟崩   清空</b> |                                                          |  |            |                |             | 新增             |  |  |  |  |
| <ul> <li>■ 前户</li> <li>単 会員</li> </ul>            | 商户权限            | 菜单名称<br>搜索同步   | 菜单的链接<br>automation/searchupdate                         |  | 显示顺序<br>19 | 上级菜单           | 是否显示        | 操作 编辑 删除       |  |  |  |  |
|                                                   | 审计功能            | 品牌管理<br>异常商品数据 | automation/brandAdmin<br>automation/exceptionalProduct   |  | 22         |                | e<br>e      | 编辑 删除          |  |  |  |  |
| ◆ 内容 ▲ 数据                                         | 销售部门            | 停止词库           | automation/stopword                                      |  | 18         |                | 否           | 编辑删除           |  |  |  |  |
| ♥ 设置                                              | 物流设置            | 专有词库<br>在售商品下载 | automation/changeword<br>automation/sellingGoodsDownload |  | 0          |                | 否           | 编辑 删除编辑 删除     |  |  |  |  |
| <ul> <li>↓ 法</li> <li>↓ 法</li> <li>↓ 法</li> </ul> | 通知设置            | 搜索更新           | automation/search                                        |  | 16         |                | ۲.<br>K     | 编辑 删除          |  |  |  |  |
|                                                   | 半台权限            |                |                                                          |  | 首页         | < 1 2 3 4 5 23 | > 末页 10     | ✔ 条/页 总计 227 条 |  |  |  |  |

菜单链接:https://openapi.tima365.com/#/zhonghe/permissions

| <ul> <li>菜单窗标样式名称</li> <li>菜单窗标样式名称</li> <li>菜单的链接</li> <li>https://openapitima365.com/#//honghe/permissions</li> <li>豆示碳序</li> <li>0</li> <li>上级菜单</li> <li>基二方</li> <li>中核运音</li> <li>流选择-</li> <li>基</li> <li>最云显示 &lt; 之 是</li> <li>● 査</li> </ul> | 理          |                                                   |   | [ |
|----------------------------------------------------------------------------------------------------|------------|---------------------------------------------------|---|---|
| 菜单銘称       納告申段展         菜单銘時料式名称          菜单銘時       https://openapi.tima365.com/#/zhonghe/permissions         夏示瞭       0         上级菜单       強二方         一次協選キ          上協業単          日本          二、市法路+                                             |            |                                                   |   |   |
| 東単図粉样式名称<br>東単図粉样式名称<br>菜単的链接<br>https://openapi.tima265.com/#/zhonghe/permissions<br>最示顔 の<br>上级菜単<br>第二方<br>中核运 一<br>・<br>                                                                                                    |            |                                                   |   |   |
| 菜単图時样式名称<br>菜単的链接 https://openapi.tima365.com/#/zhonghe/permissions<br>显示聊序 0<br>上级菜単<br>菫三方<br>中校近置<br>読述8<br>足器型示 マ 是 ○ 査                                                                                                    | 菜单名称       | 销售组权限                                             |   |   |
| 菜単的链接<br>https://openapitima365.com/#/shonghe/permissions<br>の<br>上级菜単<br>第三方<br>中核运音<br>・                                                                                                    | 菜单图标样式名称   |                                                   |   |   |
| 団示頼客     0       上爆葉単     第二方     マ       中城运言     マ      病胞學     マ       足否显示     愛 是     百                                                                                                    | 菜单的链接      | https://openapi.tima365.com/#/zhonghe/permissions |   |   |
| 上級業単                                                                                                    | 显示顺序       | 0                                                 |   |   |
| 上级果単     第二力     ▼       中板运音     ▼                                                                                                    | 1.00.00.00 |                                                   |   |   |
| 诺迦译                                                                                                    | 上极采甲       | 第三ク 中核运营                                          | • |   |
| 最否显示                                                                                                    |            | 请选择                                               | • |   |
|                                                                                                    | 是否显示       | ✓ 是 ○ 否                                           |   |   |
|                                                                                                    |            |                                                   |   |   |
|                                                                                                    |            |                                                   |   |   |
|                                                                                                    |            |                                                   |   |   |
|                                                                                                    |            |                                                   |   |   |
|                                                                                                    |            |                                                   |   |   |
|                                                                                                    |            |                                                   |   |   |

天马后台->设置->商户权限->权限->新增

|                                                                                                    | 设置              | 权限   | 菜单   基准角色       |                |                       |                    |                 | 8                                                               |
|----------------------------------------------------------------------------------------------------|-----------------|------|-----------------|----------------|-----------------------|--------------------|-----------------|-----------------------------------------------------------------|
| 🧀 仪表盘                                                                                                    | 应用版本管理<br>中能建运营 | 权限名称 |                 |                |                       |                    |                 |                                                                 |
| <ul> <li>ご 商品</li> <li>□</li> <li>□<!--</th--><th>独立域名运营<br/>采购商权限</th><th>市沟</th><th>清空</th><th></th><th></th><th></th><th></th><th>新增</th></li></ul> | 独立域名运营<br>采购商权限 | 市沟   | 清空              |                |                       |                    |                 | 新增                                                              |
| 🚍 商户                                                                                                    | 商城设置            |      | 权限名称            | 表达式            | 是否启用                  | 业务类型               | 所属菜单            | 操作                                                              |
| ≌ 会员                                                                                                    | 短信管理            |      | 品牌管理<br>自动化操作日志 | 品牌管理自动化操作日志    | 启用                    | 菜单权限               | 品牌管理<br>自动化操作日志 | 编辑 删除<br>编辑 删除                                                  |
| <ul> <li>【○ 财务</li> <li>● 内容</li> </ul>                                                                                                    | 审计功能<br>商品设置    |      | 销售组权限           | 销售组权限          | 启用                    | 菜单权限               | 销售组权限           | 编辑删除                                                            |
| 山 数据                                                                                                    | 销售部门            |      | 素材管理            | 素材管理           | 启用                    | 菜单权限               | 素材管理            | 编辑 删除                                                           |
| • 设置                                                                                                    | 物流设置            |      | 品牌天系维护<br>发票管理  | 品牌天系推护<br>发票管理 | 眉用                    | 来甲权限               | 品牌天系维护<br>发票管理  | 編輯 即除                                                           |
| <ul> <li>✓ 装修</li> <li>☆ 运营</li> </ul>                                                                                                    | 地区设置通知设置        |      | 售后管理            | 售后管理           | 启用                    | 菜单权限               | 售后管理            | 编辑删除                                                            |
|                                                                                                    | 平台权限            | 选    | 江神管理<br>译操作 ▼   | 订价管理           | <b>⋵田</b><br>首页 < 1 2 | 萃前初期<br>2 3 4 5 24 | 江神管理<br>> 末页    | <ul> <li>编辑 删除</li> <li>▼</li> <li>10 × 条/页 总计 231 条</li> </ul> |

| 417 | 0E | (mbc) | THE |
|-----|----|-------|-----|
| 仪   |    | E     | 埋   |

| 权限名称 | 销售组权限 |   |  |
|------|-------|---|--|
| 表达式  | 销售组权限 |   |  |
|      |       |   |  |
| 是否显示 |       |   |  |
| 业务类型 | 菜单权限  | • |  |
| 所属菜单 | 第三方   | • |  |
|      | 中核运营  | • |  |
|      | 销售组权限 | • |  |
|      |       |   |  |
|      |       |   |  |
|      |       |   |  |
|      |       |   |  |
|      |       |   |  |
|      |       |   |  |
|      |       |   |  |
|      |       |   |  |

3. 账号权限

分为 honghwei(管理员账号), chf1(华锋账号), 普通销售账号 Hongwei 账号:

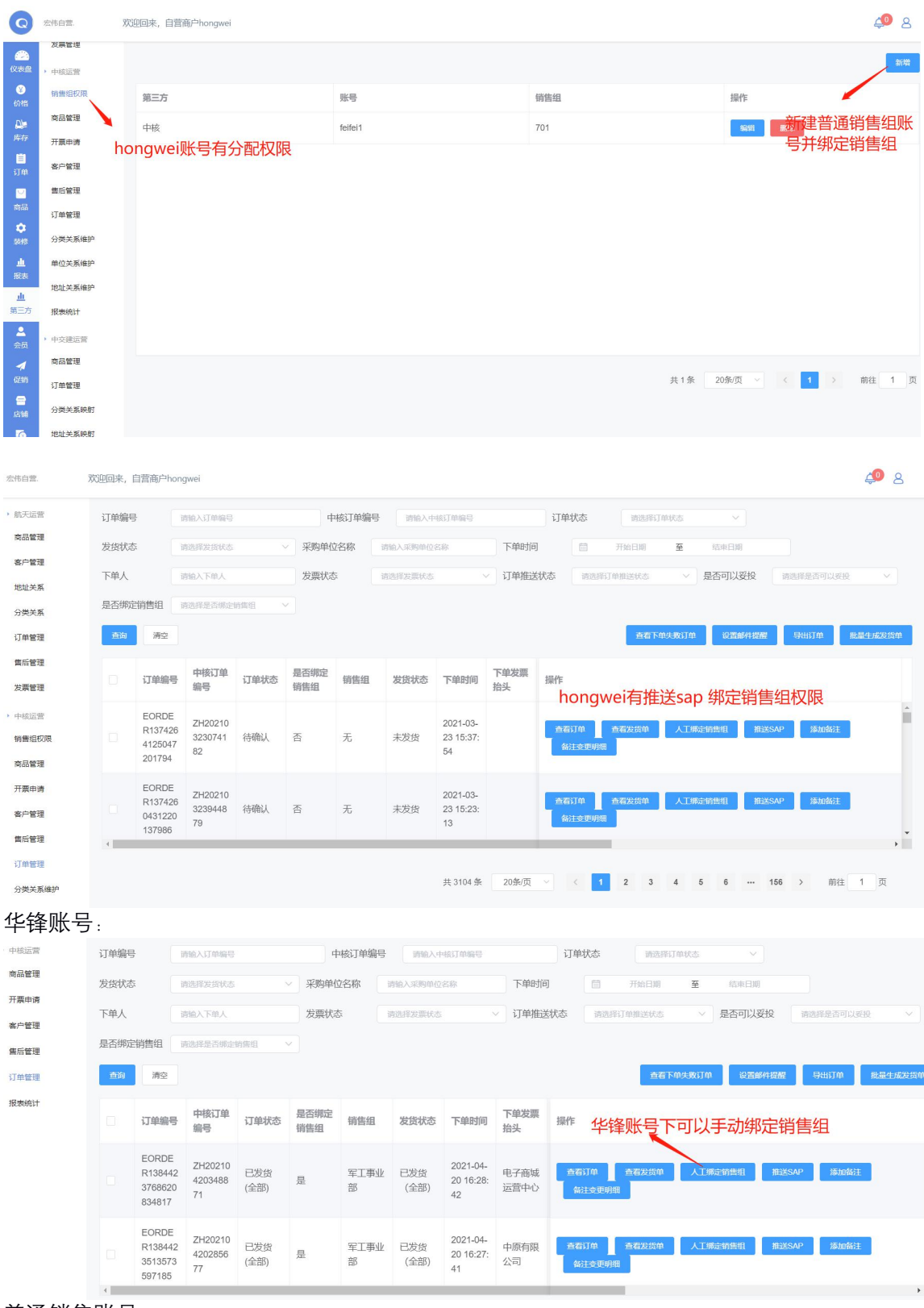

普通销售账号:

| 订单编码 | •                                     | 请输入订单编号                  |             | 4                | 核订单编号     | 请输入中        | 核订单编号                       |              | 订单     | 状态  | 请选择)   | 丁单状态           | × )     |        |         |
|------|---------------------------------------|--------------------------|-------------|------------------|-----------|-------------|-----------------------------|--------------|--------|-----|--------|----------------|---------|--------|---------|
| 发货状态 | 发货状态 请选择发货状态 ~                        |                          | 采购单位        | 采购单位名称 请输入采购单位名称 |           |             | 下单时间                        |              | 开始日期   | 至   | 结束日期   |                |         |        |         |
| 下单人  | 下单人 调输入下单人                            |                          | 发票状态        | 发票状态 请选择发票状态 >   |           | 7 订单推进      | 订单推送状态 请选择订                 |              | 丁单推送状态 | ~   | 是否可以妥投 | 请选择是否可以        | 表投 >    |        |         |
| 是否绑定 | 2销售组                                  | 请选择是否绑定                  | 销售组         |                  |           |             |                             |              |        |     |        |                |         |        |         |
| 查询   | 清空                                    |                          |             |                  |           |             |                             |              |        |     | 直看了    | 「单失败订单         | 设置邮件提展  | 导出订单   | 批量生成发货单 |
|      | 订单编号                                  | 中核订单编号                   | 订单状态        | 是否绑定<br>销售组      | 销售组       | 发货状态        | 下单时间                        | 下单发票<br>抬头   | 操作     | 函鉛值 | ■账号不   | रनाः)‡         | 往详san   | 全部中华   | 锋账      |
|      | EORDE<br>R138442<br>3768620<br>834817 | ZH20210<br>4203488<br>71 | 已发货<br>(全部) | 是                | 军工事业<br>部 | 已发货<br>(全部) | 2021-04-<br>20 16:28:<br>42 | 电子商城<br>运营中心 | 号推     |     | 香石发货单  | ·」 (~~」<br>添加备 | 注 备注会更明 | ±пµп1+ |         |
|      | EORDE<br>R138442<br>3513573<br>597185 | ZH20210<br>4202856<br>77 | 已发货<br>(全部) | 是                | 军工事业<br>部 | 已发货<br>(全部) | 2021-04-<br>20 16:27:<br>41 | 中原有限<br>公司   | 查看     | ij# | 查看发货单  | 漆加备            | 注 备注变更明 | 细      | Ţ       |
| 4    |                                       |                          |             |                  |           |             |                             |              |        |     | 共 13 争 | 20条/           | 页 ~ <   | 1 > 育  | 祥 1 页   |

- 3. 新建销售账号
  - 第三方->中核运营->销售组权限->新增->填写账号信息->保存 XX000k, 自意的Phongwei

|   | 0 |
|---|---|
|   | ~ |
| - |   |

|     |         |       |          |     |    |        |        |     | _   | 新增     |
|-----|---------|-------|----------|-----|----|--------|--------|-----|-----|--------|
| 第三方 | 账号      |       |          | 销售组 |    |        | 操作     |     |     |        |
| 中核  | feifei1 | 新增    |          |     | ×  |        | 4648   | 删除  |     |        |
|     |         | * 登录名 | xiaoshou |     |    |        |        |     |     |        |
|     |         | * 密码  | 123456   |     |    |        |        |     |     |        |
|     |         | *销售组  | 701      |     |    |        |        |     |     |        |
|     |         |       |          | 保存  | 取消 |        |        |     |     |        |
|     |         |       |          |     |    |        |        |     |     |        |
|     |         |       |          |     |    | 共1条 20 | )条/页 ~ | < 1 | > 7 | 前往 1 页 |
|     |         |       |          |     |    |        |        |     |     |        |

更改账号关联销售组

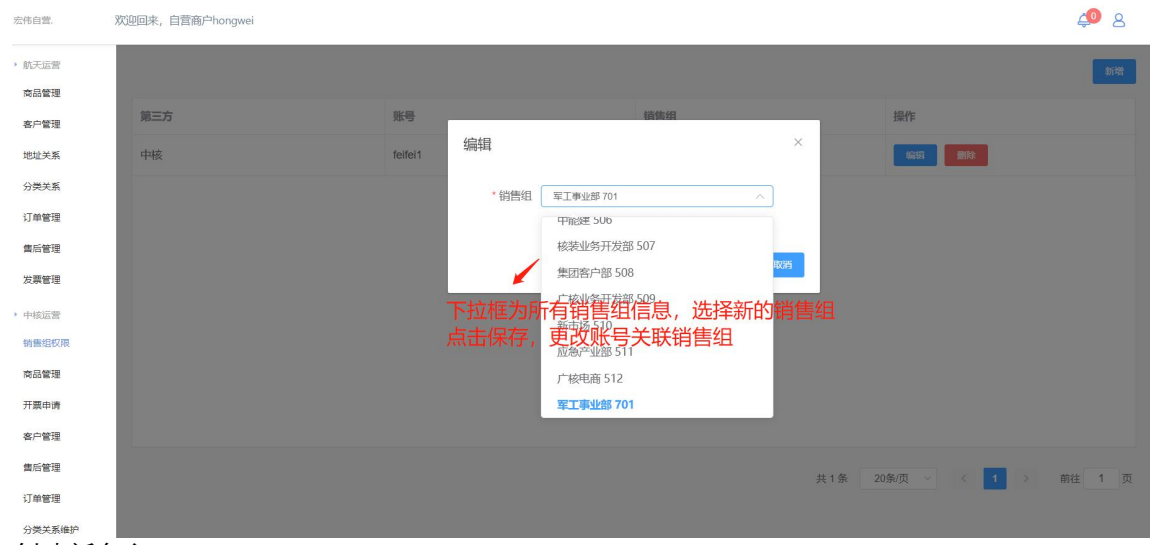

创建新角色

店铺->账号管理->角色管理->新增

| Q                | 宏伟白营.                         | 欢迎回来, 自营商户hongwei |       |                     |      |             | ی 📣     |
|------------------|-------------------------------|-------------------|-------|---------------------|------|-------------|---------|
| <b>仪表盘</b>       | <ul> <li>         ・</li></ul> | 角色名称              |       |                     |      |             |         |
| ۵Þ               | 员工管理                          | 重购 消空             | 新增角色  |                     | ×    |             | 新增      |
| 库存               | 安全设置                          |                   | 角色名称* | 中核销售组               |      |             |         |
| 订单               | 部门管理                          | 角色名称              | 所属店铺  | 宏伟自营.               | -    | 操作          |         |
| ≧                | ) 向户管理                        | 中核销售组             |       |                     | _    | 编辑 删除 关联权限  |         |
| \$               | 商户资料管理                        | 航天运营-品类           |       | 和違語現所               |      | 编辑 删除 关联权限  |         |
| 装修               | 商户设置                          |                   |       |                     | _    |             |         |
| 业                | 南户资料审核                        | 航天运营-全            |       | 2021-03-20 13:02:48 |      | 编辑 删除 关联权限  |         |
| <u>.</u>         | 门店管理                          | 中交建运营             |       | 2021-02-23 10:16:59 |      | 编辑 删除 关联权限  |         |
| 第三方              | 商户违约记录                        | 自动化admin账户        |       | 2020-11-17 17:25:48 |      | 编辑 删除 关联权限  |         |
| 会员               | 店铺导航管理                        | 自动化上架审核           |       | 2020-11-16 13:58:32 |      | 编辑 删除 关联权限  |         |
| ✓                | • 商户自定义分类                     | 自动化商品上架           |       | 2020-11-11 10:18:35 |      | 编辑 删除 关联权限  |         |
| 8                | 商户自定义分类                       | 森品管理              |       | 2020-08-18 16-38-20 |      | 编辑 副除 关联初期  | -       |
| 店铺               | <ul> <li>消息管理</li> </ul>      |                   |       | 首页 上一页 1 2          | 下一页了 | 朱页 10 ~ 条/页 | 总计 15 条 |
| <b>(</b> )<br>财务 | 协议商品申请记录                      |                   |       |                     |      |             |         |
| 分醒               | 记权限                           |                   |       |                     |      |             |         |

| 角色名称       | 创建时间                | 操作                |
|------------|---------------------|-------------------|
| 中核销售组      | 2021-04-20 15:36:57 | 编辑删除关联权限          |
| 航天运营·品类    | 2021-03-20 13:04:14 | ## ##给新建的角色分配权    |
| 航天运营-全     | 2021-03-20 13:02:48 | 编编 删除 关联权限        |
| 中交建运营      | 2021-02-23 10:16:59 | 编辑 删除 关联权限        |
| 自动化admin账户 | 2020-11-17 17:25:48 | 编辑 删除 关联权限        |
| 自动化上架审核    | 2020-11-16 13:58:32 | 编辑 删除 关联权限        |
| 自动化商品上架    | 2020-11-11 10:18:35 | 编辑 删除 关联权限        |
| 帝品管理       | 2020-08-18 16·38·20 | 编辑 删除 半联权限        |
|            | 首页 上一页 1 2 下一页      | 末页 10 > 条/页 总计15条 |

关联权限

仅选择中核运营 取消勾选销售组权限(仅 hongwei 账号有销售组权限,华锋账号也没有)

| 关联权限                                       |           | 保存 | ×    |
|--------------------------------------------|-----------|----|------|
| 发票管理                                       |           |    |      |
| ✓ 中核运营                                     |           |    | CMS  |
| 销售组权限                                      |           |    | CMS  |
| <ul> <li>✓ 商品管理</li> <li>✓ 开票申请</li> </ul> | 取消勾选销售组权限 |    | CMS  |
| ✓ 客户管理                                     |           |    | CMB  |
| ✓ 售后管理 ✓ 订单管理                              |           |    | CMS  |
| ✓ 分类关系维护                                   |           |    | C115 |
| <ul> <li>単位关系维护</li> <li>地址关系维护</li> </ul> |           |    | CMB  |
| ✓ 报表统计                                     |           |    |      |
| 中交建运营                                      |           |    |      |
| 商品管理                                       |           |    |      |

#### 给新建账号分配角色 店铺->账号管理->员工管理->选择角色

| Q            | 宏伟日宫.                                        | XQ型回来, 白宫雨户ho | ngwei |      |             |                             |                  |                                      | 4 <b>*</b> 8                                           |
|--------------|----------------------------------------------|---------------|-------|------|-------------|-----------------------------|------------------|--------------------------------------|--------------------------------------------------------|
| (公本盘<br>(公本盘 | <ul> <li>         ・</li></ul>                | 用户名           |       |      | 手机号码        |                             |                  | 邮箱                                   |                                                        |
| 6î48<br>D⊫   | 员工管理<br>安全设置                                 | 查询            | 清空    |      |             |                             |                  |                                      | 新增                                                     |
| )年存<br>(目)   | 部门管理                                         | 用户名           | 雇员名称  | 所属部门 | 手机号         | 邮箱                          | 状态               | 创建时间                                 | 操作                                                     |
|              | <ul> <li>南户管理</li> <li>南户资料管理</li> </ul>     | feifei1       |       |      |             |                             | 正常               | 2021-04-20 15:44:43.784              | 编辑选择角色选择客户 >                                           |
| 59.65        | 南户设置                                         | feifei        | 华峰账号  | 电商运营 | 15138280629 | 18268842466@163.com         | 正常               | 2021-04-20 15:15:17                  |                                                        |
| <u></u>      | 南户资料审核                                       | sunlingyan    | 孙玲燕   | 电商运营 | 13858938259 | ly.sun1@hw-mail.cn          | 正常               | 2020-07-31 16:20:29                  | 编辑 选择角色 选择客户 🗸                                         |
| <u>ncas</u>  | 南户违约记录                                       | liyiyi        | 李依依   | 电商运营 | 13484080675 | 13484080675@163.com         | 正常               | 2021-03-20 13:05:55                  | 编辑 选择角色 选择客户 🗸                                         |
| <u>.</u>     | 店铺导航管理                                       | chf1          | 陈华锋   | 电商运营 | 15924339516 | hf.chen@hw-mail.cn          | 正常               | 2020-08-17 13:33:29                  | 编辑 选择角色 选择客户 🗸                                         |
|              | <ul> <li>南户自定义分类</li> <li>南户自定义分类</li> </ul> | panqingwei    | 潘庆威   | 电商运营 | 18726797743 | 18726797743@qq.com          | 正常               | 2021-03-04 09:40:54                  | 编辑 选择角色 选择客户 🗸                                         |
| 日本語          | <ul> <li>消息管理</li> </ul>                     | fanochenomei  | 方成美   | 由麻沃萱 | 15867933397 | 15867933397@on.com<br>首页 上- | ⊤世<br>-页 1 2 3 4 | 2021-03-02 09-13-56<br>5 下一页 末页 10 V | <ul><li>编辑 选择角色 选择客户 ∨ ▼</li><li>条/页 总计 44 条</li></ul> |
| 10           | 协议商品申请记录                                     |               |       |      |             |                             |                  |                                      |                                                        |

.....

| 选择角角 |            | ● 「 「 」 」 「 」 」 」 」 」 」 」 」 」 」 」 」 」 」 |  |
|------|------------|-----------------------------------------|--|
|      | 未选择的角色     | 选择角色                                    |  |
|      | 航天运营-品类    | - 中核崩告组                                 |  |
|      | 航天运营-全     |                                         |  |
|      | 中交建运营      |                                         |  |
|      | 自动化admin账户 |                                         |  |
|      | 自动化上架审核    |                                         |  |
|      | 自动化商品上架    | 选择刚刚创建的中核销售组备各                          |  |
|      | 商品管理       |                                         |  |
|      | 中核店铺管理     |                                         |  |
|      | 协议订单管理     | <b>*</b>                                |  |

### 新建账号完成。

## 4. 客户管理

第三方->中核运营->客户管理 根据订单详情维护客户管理下单人下单地址字段。

| 0                | 宏伟自营.          | 欢迎回来, 自营商户       | 迎回来, 自营商 <sup>in</sup> hongwei 4 |       |         |         |         |         |               |               |                     |            |              |   |  |
|------------------|----------------|------------------|----------------------------------|-------|---------|---------|---------|---------|---------------|---------------|---------------------|------------|--------------|---|--|
| (公司盘             | ▶ 航天运营<br>商品管理 | 采购单位名称           | 采购单位名称                           |       | SAP客户编码 | SAP書户编码 |         |         |               |               |                     |            |              |   |  |
| 父<br>价格          | 客户管理           | <u> </u>         |                                  |       |         |         |         |         |               |               |                     |            | 批量导入客户信      | 愿 |  |
| <b>□</b> ■<br>库存 | 地址关系           | 采购单位名称           | SAP客户编                           | 宏伟销售雇 | 销售组织    | 分销渠道    | 产品组     | 销售部门    | 销售组           | 库存点           | 下单人                 | 收货地址       | 操作           |   |  |
|                  | 分类关系           | 上医会现人习           | 100170                           | 400   | 4400    | 40      | 74      | 4407    | 704           | 1000          |                     |            |              | * |  |
| ⊌#<br>⊡          | 订单管理           | 甲原忖限公司           | 100170                           | 430   | 1100    | 10      | -71     | 1107    | 701           | 1036          | cgy                 | 7 乐7 州市    | Anatos MERIC |   |  |
| 南品               | 售后管理           | 电子商城运营<br>中心     | 103377                           | 873   | 1100    | 10      | 71      | 1107    | 701           | 1036          | cgy                 | 广东广州市      | 編輯 翻除        |   |  |
| <b>②</b><br>装修   | 友展管理 ▶ 中核运营    | 伊宁县中核新<br>能源有限公司 | 0000103377                       | 873   | 1100    | 10      | 71      | 1107    | 下里/<br>701下单步 | 人与订单1<br>也址为订 | <b>手情的下</b><br>单详情的 | 単人相同<br>省市 | 编辑 删除        | L |  |
| 报表               | 销售组权限          | 士日9884F74C66     |                                  |       |         |         |         |         |               |               |                     |            |              |   |  |
| <u>山</u><br>第三方  | 商品管理           | 源有限公司            | 0000103373                       | 873   | 1100    | 10      | 71      | 1107    | 701           | 1036          |                     |            | 编辑 删除        |   |  |
| <b>上</b><br>会员   | 开展申请           | 宁夏含光新能<br>源有限公司  | 0000103369                       | 873   | 1100    | 10      | 71      | 1107    | 701           | 1036          |                     |            | 編輯           |   |  |
| <b>★</b><br>促销   | 售后管理           | 沧州市南大港           |                                  |       |         |         |         |         |               |               |                     |            |              | • |  |
| =                | 订单管理           |                  |                                  |       |         |         |         |         |               |               |                     |            |              |   |  |
| 店铺<br>[0         | 分类关系维护         |                  |                                  |       |         |         | 共 281 条 | 10条/页 ~ | < <b>1</b>    | 2 3 4         | 5 6                 | ··· 29 >   | 前往 1 页       |   |  |

| Q                                           | 宏伟自营.                                  | 欢迎回来, 自营商户hongwei          |                           |                               |                      |           |     | 8  |
|---------------------------------------------|----------------------------------------|----------------------------|---------------------------|-------------------------------|----------------------|-----------|-----|----|
| (公本曲<br>(公本曲<br>(安)                         | <ul> <li>航天运营</li> <li>商品管理</li> </ul> | 订单编号<br>查看订单               | an Awated a               | allentari T <b>yra</b>        | ALD-A                |           | ×   |    |
| 价格<br>□ □ □ □ □ □ □ □ □ □ □ □ □ □ □ □ □ □ □ | 客户管理<br>地址关系<br>分类关系                   | 下单人<br>订单类型<br>是否编5        | skilgnetji en             |                               |                      |           | •   |    |
| □<br>订单<br>○                                | 订单管理                                   | 查询 收货人信息 收货人               | jys                       | 下单人信息<br>采购单位id               | 551026034395967488   |           | 2   | 货单 |
| ******                                      | 发票管理<br>, 中核运营                         | 收货 HITT                    | 广州市<br>連珠区                | 未残单亚合称<br>下单人<br>下单人联系电话      | - cgy<br>13808908978 |           | IJ  | *  |
| 业<br>报表<br>止                                | 销售组权限商品管理                              | 学生 2 加<br>詳細地址<br>郎明<br>麻和 |                           |                               |                      |           |     |    |
| 第三方<br><b>上</b><br>会员                       | 开票申请                                   | 联系电话                       | 15901234578<br>123@qq.com |                               |                      |           |     |    |
| <b>★</b><br>促销                              | 集后管理                                   | 4                          |                           |                               | _                    |           | •   | •  |
| 后铺                                          | <sup>月半重理</sup><br>分类关系维护              |                            |                           | 共 1041 条   20条/页 <sup>∨</sup> | < 1 2 3 4 5          | 6 53 → 前往 | 1 页 |    |

编辑客户管理

| 天运营            | 采购单位名称           |            |       | SAP客户编码 |                |                 |   |       |          |            |
|----------------|------------------|------------|-------|---------|----------------|-----------------|---|-------|----------|------------|
| 品管理            | 行向 清空            |            |       |         | 产品组            | 71              |   |       |          | 批录导入客户信息   |
| 白管理            |                  |            |       |         | 6144ar-9472-77 |                 |   |       |          |            |
| 止关系            | 采购单位名称           | SAP客户编     | 宏伟销售雇 | 销售组织    | 明智的」           | 1107            |   | 下单人   | 收货地址     | 操作         |
| 地关系            |                  | 80         | 3     |         | 11/14-17       |                 |   |       |          |            |
| 单管理            | 中原有限公司           | 100170     | 430   | 1100    | 销售组            | 701             |   | cgy   | 广东广州市    | 编辑         |
| 后管理            | 电子商城运营           | 103377     | 873   | 1100    |                |                 |   | cqy   | 广东广州市    | 编辑 删除      |
| <b>緊管理</b>     | 中心               |            |       |         | 库仔点            | 1036            |   |       |          |            |
| 刻云营            | 伊宁县中核新<br>能源有限公司 | 0000103377 | 873   | 1100    | 下单人            |                 |   |       |          | 编辑 删除      |
| 青组权限           | 主目綱統新統           |            |       |         |                | cgy             |   |       |          |            |
| 品管理            | 源有限公司            | 0000103373 | 873   | 1100    | 收货地址           |                 |   |       |          | 编辑  删除     |
| 畏申请            | 宁夏含光新能           | 0000103369 | 873   | 1100    |                | 广东广州市           |   |       |          | SEAL BULLE |
| 白管理            | 源有限公司            |            | 0.0   |         |                | 商は、取当           |   |       |          |            |
| 后管理            | 沧州市南大港           |            |       |         |                | 1001 - 0012     |   |       |          | -          |
| <sup>单管理</sup> |                  |            |       |         |                |                 |   |       |          |            |
| 关系维护           |                  |            |       |         |                | 关 Z01 永 10 永贝 Z | 3 | 4 5 6 | ··· 29 > | 前往 1 页     |

5. 订单管理

第三方->中核运营->订单管理

销售组匹配规则:

中核下单时 先根据采购单位,下单人,下单地址去匹配客户管理的销售组,如果匹配到唯一的就绑定销售组,匹配不到的话就用采购单位去匹配销售组,如果匹配到唯一的就绑定销售组,都未匹配到则不绑定销售组,可由华锋账号自行人工绑定

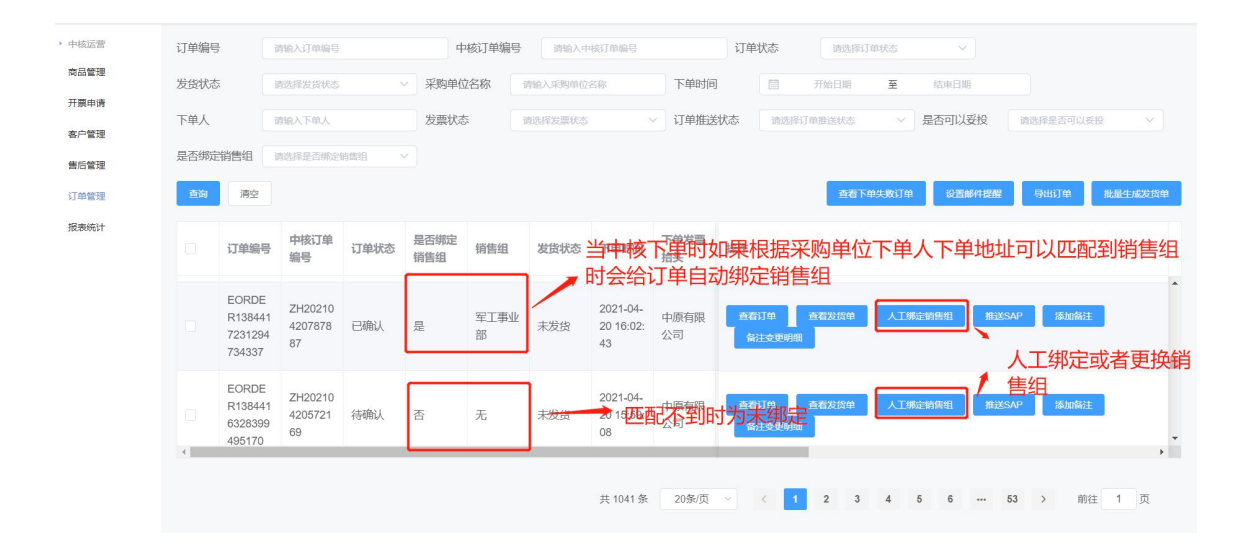

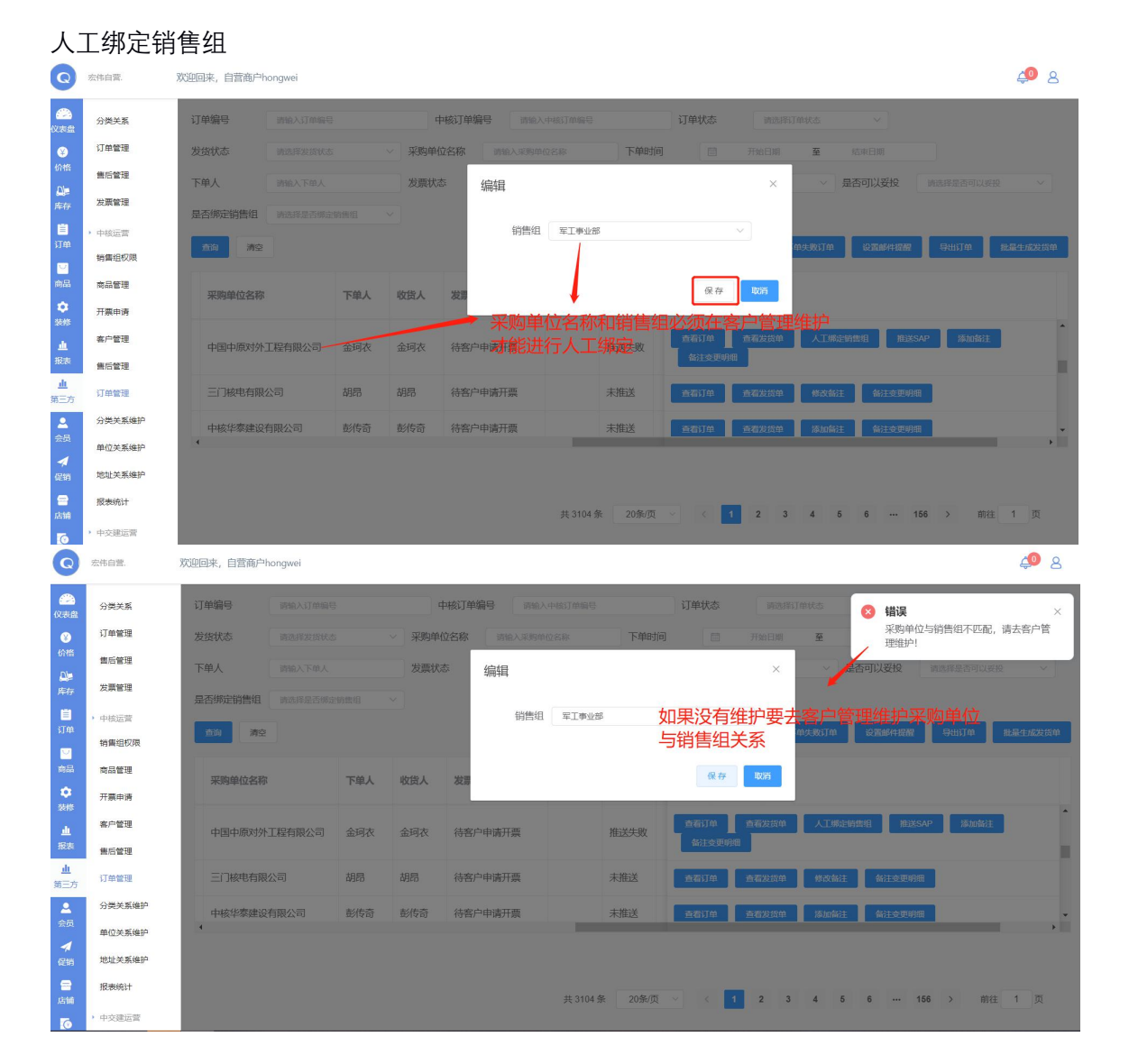

### 数据展示:

Hongwei 账号和华锋账号显示全部数据, 普通销售账号仅显示关联销售组订单数据, 未绑定的订单数据不做展示

### 推送 sap :

| 10-                                                                                                    | 11月1日                                                                                                    | 100                                                                                                    | 转输入订单编号                                                                                                    |                                                                                   | 4                                                                                                    | 核订单编号                                                                                                    | 请输入中                                                                                                    | 核订单编号                                                                                                    |                                                                                                    | 订单状态                                                                                                    | 请选                                                                                                    | 降订单状态                                                                                    | 8                                                                                                    | 错误                                                                                          |                                                                                                    |             |
|----------------------------------------------------------------------------------------------------|----------------------------------------------------------------------------------------------------|----------------------------------------------------------------------------------------------------|----------------------------------------------------------------------------------------------------|-----------------------------------------------------------------------------------|----------------------------------------------------------------------------------------------------|----------------------------------------------------------------------------------------------------|----------------------------------------------------------------------------------------------------|----------------------------------------------------------------------------------------------------|----------------------------------------------------------------------------------------------------|----------------------------------------------------------------------------------------------------|----------------------------------------------------------------------------------------------------|------------------------------------------------------------------------------------------|----------------------------------------------------------------------------------------------------|---------------------------------------------------------------------------------------------|----------------------------------------------------------------------------------------------------|-------------|
| 发货                                                                                                    | 艺状态                                                                                                    | 3                                                                                                    | 转选择发货状态                                                                                                    |                                                                                   | 采购单位                                                                                                    | 位名称                                                                                                    | 请输入采购单位                                                                                                    | 名称                                                                                                    | 下单时间                                                                                                    |                                                                                                    | 开始日期                                                                                                    | 至                                                                                        |                                                                                                    | 推送失败,谓<br>击"人工绑定                                                                            | 青重新人工绑筑<br>销售组"进行结                                                                                                    | 定! च<br>绑定钳 |
| 下自                                                                                                    | 单人                                                                                                    |                                                                                                    | 转输入下单人                                                                                                    |                                                                                   | 发票状态                                                                                                    | 5                                                                                                    | 请选择发票状态                                                                                                    |                                                                                                    | 7 订单推送                                                                                                    | 状态 请选                                                                                                    | 择订单推送状态                                                                                                    |                                                                                          | 튰                                                                                                    | 组。                                                                                          |                                                                                                    |             |
| 是召                                                                                                    | 否绑定销                                                                                                    | 销售组 👘                                                                                                    | 转选择是否绑定                                                                                                    | 销售组                                                                               |                                                                                                    |                                                                                                    |                                                                                                    |                                                                                                    |                                                                                                    |                                                                                                    |                                                                                                    | 1                                                                                        |                                                                                                    |                                                                                             |                                                                                                    |             |
|                                                                                                    | 画向                                                                                                    | 清空                                                                                                    |                                                                                                    |                                                                                   |                                                                                                    |                                                                                                    |                                                                                                    |                                                                                                    |                                                                                                    | 点击>                                                                                                    | 未绑定的                                                                                                    | 消售组的                                                                                     | 订单                                                                                                    | 提示去,                                                                                        | 、工绑                                                                                                    | 温生成         |
|                                                                                                    |                                                                                                    |                                                                                                    |                                                                                                    |                                                                                   |                                                                                                    |                                                                                                    |                                                                                                    |                                                                                                    |                                                                                                    | 定销售                                                                                                    | 害组                                                                                                    |                                                                                          |                                                                                                    |                                                                                             |                                                                                                    |             |
|                                                                                                    | j                                                                                                    | 订单编号                                                                                                    | 中核订单<br>編号                                                                                                    | 订单状态                                                                              | 是否绑定<br>销售组                                                                                                    | 销售组                                                                                                    | 发货状态                                                                                                    | 下单时间                                                                                                    | 下单发票<br>抬头                                                                                                  | 操作                                                                                                    |                                                                                                    |                                                                                          |                                                                                                    |                                                                                             |                                                                                                    |             |
|                                                                                                    | 1                                                                                                    | EORDE                                                                                                    | ZH20210                                                                                                    |                                                                                   |                                                                                                    |                                                                                                    |                                                                                                    | 2021-04-                                                                                                    |                                                                                                    | _                                                                                                    |                                                                                                    |                                                                                          | _                                                                                                    |                                                                                             | _                                                                                                    |             |
|                                                                                                    |                                                                                                    | R138441<br>6053597                                                                                                    | 4205070                                                                                                    | 待确认                                                                               | 否                                                                                                    | 无                                                                                                    | 未发货                                                                                                    | 20 15:58:                                                                                                    | 电子商城<br>运营中心                                                                                                | 查看订单<br>备注变更明                                                                                                    | 查看发货中<br>细                                                                                                    |                                                                                          | 管销售组                                                                                                    | 推送SAP                                                                                       | 添加备注                                                                                                    |             |
|                                                                                                    | (                                                                                                    | 085698                                                                                                    | 54                                                                                                    |                                                                                   |                                                                                                    |                                                                                                    |                                                                                                    | 05                                                                                                    |                                                                                                    | -                                                                                                    |                                                                                                    |                                                                                          |                                                                                                    |                                                                                             |                                                                                                    |             |
|                                                                                                    | 1                                                                                                    | EORDE<br>R138441                                                                                                    | ZH20210                                                                                                    |                                                                                   |                                                                                                    |                                                                                                    |                                                                                                    | 2021-04-                                                                                                    | 山盾右旗                                                                                                    | <b>查看</b> 近面                                                                                                    | 青石发信的                                                                                                    | 人丁鄉日                                                                                     | 副制作                                                                                                    | 推送SAP                                                                                       | 添加修注                                                                                                    |             |
|                                                                                                    |                                                                                                    | 5882763                                                                                                    | 4204666<br>35                                                                                                    | 已确认                                                                               | 否                                                                                                    | 无                                                                                                    | 未发货                                                                                                    | 20 15:57:<br>22                                                                                                    | 公司                                                                                                    | 备注变更明                                                                                                    | 348                                                                                                    |                                                                                          |                                                                                                    |                                                                                             |                                                                                                    |             |
|                                                                                                    |                                                                                                    |                                                                                                    |                                                                                                    |                                                                                   |                                                                                                    |                                                                                                    |                                                                                                    |                                                                                                    |                                                                                                    |                                                                                                    |                                                                                                    |                                                                                          |                                                                                                    |                                                                                             |                                                                                                    |             |
| man                                                                                                    | ~, De                                                                                                    | alley nong                                                                                                    | 1101                                                                                                    |                                                                                   |                                                                                                    |                                                                                                    |                                                                                                    | 共 1041 条                                                                                                    | 20条/页                                                                                                    | × <                                                                                                    | 1 2                                                                                                    | 3 4 5                                                                                    | 6                                                                                                    | 53                                                                                          | > 前往                                                                                                    | 1           |
|                                                                                                    | ~, □=<br>編号                                                                                                    |                                                                                                    | 110.1<br>输入订单编号                                                                                                    |                                                                                   | ф                                                                                                    | 核订单编号                                                                                                    | 请输入中                                                                                                    | 共 1041 条<br>感订单编号                                                                                                    | 20条/页                                                                                                    | < < ↓ < ↓ ↓ ↓ ↓ ↓ ↓ ↓ ↓ ↓ ↓ ↓ ↓ ↓ ↓ ↓ ↓                                                                                                    | <b>1</b> 2<br>请选                                                                                                    | 3 4 5<br>新聞即秋志                                                                           | 6                                                                                                    | 53                                                                                          | > 前往                                                                                                    | 1           |
| 700-550<br>订单<br>发货                                                                                          | (*) 日日<br>(編号<br>(状态                                                                                                    |                                                                                                    | 100.<br>输入订单编号<br>选择发货状态                                                                                                    | Ň                                                                                 | 中采购单位                                                                                                    | 核订单编号                                                                                                    | 調輸入中<br>調輸入采购单位                                                                                                    | 共 1041 条<br>檢订单編号<br>S科称                                                                                                    | 20条/页                                                                                                    | ✓ <  订单状态                                                                                                    | 1 2<br>请选择<br>开始目期                                                                                                    | 3 4 8<br>約10005<br>至                                                                     | 5 6<br>~<br>结束日期                                                                                                    | 53                                                                                          | > 前往                                                                                                    | 1           |
| 7000日)<br>订单<br>发货<br>下单                                                                                     | () D =<br>编号<br>(状态<br>(4)                                                                                                    |                                                                                                    | ● ● ● ● ● ● ● ● ● ● ● ● ● ● ● ● ● ● ●                                                                                                    |                                                                                   | 中<br>采购单位<br>发票状态                                                                                                    | 核订单编号                                                                                                    | <b>游输入中</b><br>资输入采购单位分                                                                                                    | 共 1041 条<br>绘订单编号<br>写称                                                                                                    | 20条/页                                                                                                    | <ul> <li>✓</li> <li>✓</li></ul> | 1 2<br>请述<br>开始日期<br>× 获志                                                                                                    | 3 4 5<br>NJ#KS<br>2<br>                                                                  | 5 6<br>~<br>结束日期<br>是否可以3                                                                                                    | 53<br>段投 前选                                                                                 | 》前往                                                                                                    | 1           |
|                                                                                                    | **/ 日<br>編号<br>(状态<br>(<br>)<br>(<br>)<br>(<br>)<br>(<br>)<br>(<br>)<br>(<br>)<br>(<br>)<br>(<br>)<br>(<br>)<br>(                                                                                                    |                                                                                                    | <ul> <li>総理営賃状态</li> <li>総理営賃状态</li> <li>総理是否绑定</li> </ul>                                                                                                    |                                                                                   | 中<br>采购单位<br>发票状态                                                                                                    | 核订单编号                                                                                                    | 詳論入中<br>時論入采购单位<br>是否                                                                                                    | 共 1041 条<br>総订单编号<br>音称<br>5-确认销售组                                                                                                    | 20条/页<br>下单时间<br>: 军工事业部设                                                                                   | ✓ ✓ ✓ ✓ ✓ ✓ ✓ ✓ ✓ ✓ ✓ ✓ ✓ ✓ ✓ ✓ ✓ ✓ ✓                                                                                                    | 1 2<br>時2組<br>开始日期<br>× 訳志                                                                                                    | 3 4 5<br>新日朝秋志<br>至<br>、                                                                 | 5 6                                                                                                    | 53                                                                                          | )前往                                                                                                    | 1           |
| Witter<br>订单<br>发货<br>是否                                                                                     | <ol> <li>編号</li> <li>(状态)</li> <li>(状态)</li> <li>(状态)</li> <li>(外定销)</li> <li>(病)</li> </ol>                                                                                                    |                                                                                                    | 10.1<br>输入订单编号<br>随择发货状态<br>输入下单人<br>选择是否明定间                                                                                                    | い                                                                                 | 中<br>采购单位<br>发票状态                                                                                                    | 核订单编号<br>名称                                                                                                 | 商编入中<br>商编入采购单位;<br>是?                                                                                                    | 共 1041 条<br>統订前編号<br>三称<br>55确认销售组                                                                                                    | 20条/页<br>下单时间<br>: 军工事业部                                                                                    | ✓ ✓ ✓ ✓ ✓ ✓ ✓ ✓ ✓ ✓ ✓ ✓ ✓ ✓ ✓ ✓ ✓ ✓ ✓                                                                                                    | 1 2<br>17962100<br>X (14.5<br>227                                                                                                    | 3 4 5<br>和学校:<br>至<br>下中头取订单                                                             | 5 6<br>采来日期<br>是否可以3                                                                                                    | 53<br>段                                                                                     | <ul> <li>前往</li> <li>第25百可以更投</li> <li>出订单</li> <li>能出</li> </ul>                                                                                                    | 1<br>~~     |
| 订単<br>发统<br>F単<br>是否                                                                                         | <ol> <li>(1) 日本</li> <li>(1) 日本</li></ol> | alta/ 10/15<br>第<br>第<br>第<br>2<br>第<br>2                                                                                                    | 10.5<br>泡入打单编号<br>泡沫发放长去<br>泡沫发放长去<br>这样发音感之情                                                                                                    | ×<br>                                                                             | 中发展状态                                                                                                    | 核订单编号                                                                                                    | 中人能能<br>Dimees人Aster<br>Dimees人Aster<br>Dimees<br>Dimees<br>Dimes                                                                                                    | 共 1041 条<br>総订前編号<br>5時认销售组                                                                                                    | 20余/页<br>下单时间<br>: 军工事业300                                                                                  | ✓ <                                                                                                    | 1 2<br>5823<br>7766198<br>× 483                                                                                                    | 3 4 5<br>約申状态<br>至<br>、<br>、<br>、<br>、<br>、                                              | 5 6<br>后来日期<br>是否可以5<br>段不相                                                                                                    | 53                                                                                          | > 前往<br>#是赤可以我投<br>出订单 []].                                                                                                    | 1<br>       |
| ()<br>()<br>()<br>()<br>()<br>()<br>()<br>()<br>()<br>()                                                     |                                                                                                    |                                                                                                    | <ol> <li>(3)、3) 単単等</li> <li>(3)、4) 単一次</li> <li>(3)、4) 単一次</li> <li>(4) 単一次</li> <li>(4) 単一</li></ol>                                                                                                    | · 《 》                                                                             | 中<br>采购单位<br>发票状态<br>/<br>/                                                                                                    | 核订单编号<br>名称                                                                                                 | 550入中<br>356入来時的公<br>見行<br>支援状态<br>□ 411中                                                                                                    | 共 1041 条<br>総订部編号<br>S条<br>S确认销售组                                                                                                    | 20家页<br>下单时间<br>: 军工事业部<br>合<br>计平位系<br>治头                                                                  | <ul> <li>ブ単状态</li> <li>曲行推送吗?</li> <li>調作</li> </ul>                                                                                                    | 1 2<br>第383<br>第38日期<br>× 秋志                                                                                                    | 3 4 4<br>题目的状态<br>至<br>下午中头我们年                                                           | 5 6<br>公式4<br>公式4                                                                                                    | 53                                                                                          | > 前往                                                                                                    | 1<br>       |
| γταταία<br>χά<br>Έ<br>Α<br>Α<br>Α<br>Α<br>Α<br>Α<br>Α<br>Α<br>Α<br>Α<br>Α<br>Α<br>Α<br>Α<br>Α<br>Α<br>Α<br>Α |                                                                                                    | a Ray Provide<br>第二日<br>第二日<br>第二日<br>第二日<br>第二日<br>第二日<br>第二日<br>第二日<br>第二日<br>第二日                                                                                                    | 10.5<br>10.5<br>10.5<br>20.5<br>20.5<br>20.5<br>20.5<br>20.5<br>20.5<br>20.5<br>2                                                                                                    | <sup>3與祖</sup> 、<br>订单状态                                                          | 中<br>2 采购单位<br>发票状态<br>2<br><u></u><br><u></u><br><u></u><br><u></u><br><u></u><br><u></u><br><u></u><br><u></u><br><u></u><br><u></u> | 核订单编号<br>治称<br>:<br>:<br>:<br>:<br>:                                                                        | 2390入中<br>3790入3550m02<br>星<br>2<br>2<br>3<br>3<br>3<br>3<br>3<br>3<br>3<br>3<br>3<br>3<br>3<br>3<br>3<br>3<br>3<br>3                                                                                                    | 共 1041 条<br>総订邮報号<br>S部<br>S部认销售组<br>下单期间<br>的订单<br>关SaD                                                                                                    | 20余/页<br>下单时间<br>: 军工事业部<br>否 ,<br>下平权两<br>拾头                                                               | ✓ < ↓                                                                                                    | 1 2<br>760138<br>× 865                                                                                                    | 3 4 5<br>第1年55<br>至<br>下中央政订单                                                            | 5 6<br>《<br>《<br>志来日期<br>是<br>否可以<br>3<br>《<br>第<br>編                                                                                                    | 53                                                                                          | 》前往<br>第二句以表现<br>出订和<br>正<br>正                                                                                                    | 1<br>~~     |
| T<br>中<br>日<br>日<br>日<br>日<br>日<br>日<br>日<br>日<br>日<br>日<br>日<br>日<br>日<br>日<br>日<br>日<br>日<br>日             | <ol> <li>(4)</li> <li>(4)</li> <li>(4)</li> <li>(5)</li> <li>(5)</li> <li>(6)</li> <li>(6)</li> <li>(7)</li> <li>(7)</li></ol>                                                                         | <ul> <li>第一日日日日日日日日日日日日日日日日日日日日日日日日日日日日日日日日日日日日</li></ul>                                                                                                    | <ul> <li>地入訂準導号</li> <li>地球支持状态</li> <li>総入下準人</li> <li>中核订単</li> <li>第号</li> <li>2H20210</li> <li>4203488</li> </ul>                                                                                                    | 請助用 、                                                                             | 中<br>2 采购单位<br>2 发票状态<br>2<br>2<br>4<br>4<br>4<br>4<br>4<br>4<br>4<br>4<br>4<br>4                                                      | 核订单编号                                                                                                    | 1993年<br>1992年<br>1992年<br>1993年<br>1993年<br>1993年<br>1993年<br>1993年<br>1993年<br>1993年<br>1993年<br>1993年<br>1993年<br>1993年<br>1993年<br>1993年<br>1993年<br>1993年<br>1993年<br>1993年<br>1993年<br>1993年<br>1993年<br>1993年<br>1993年<br>1999年<br>1999<br>1999<br>1999<br>1999<br>1999<br>1999<br>1999<br>1999<br>1999<br>1999<br>1997<br>1997<br>199 | 共 1041 条<br>(4) (1) (1) (4)<br>(5) (5) (4)<br>(5) (4) (4)<br>(5) (4) (4)<br>(5) (4) (4)<br>(5) (4) (4)<br>(5) (4) (4)<br>(5) (4) (4)<br>(5) (4) (4) (4)<br>(5) (4) (4) (4)<br>(5) (4) (4) (4) (4)<br>(5) (4) (4) (4) (4) (4)<br>(5) (4) (4) (4) (4) (4) (4) (4) (4) (4) (4 | 20余/页<br>下单时间<br>: 军工事业部<br>合<br>: 合<br>:<br>-<br>-<br>-<br>-<br>-<br>-<br>-<br>-<br>-<br>-<br>-<br>-<br>-  | <ul> <li>マーイ</li> <li>ゴ単状态</li> <li>曲行推送吗?</li> <li>場作</li> <li>点目</li> <li>れていたいのでの</li> </ul>                                                                                                    | 1 2<br>可加速<br>开始日期<br>× 485<br>作在                                                                                                    | 3 4 5<br>至<br>下中共政府年                                                                     | 5 6<br>                                                                                                    | 53                                                                                          | > 前往<br>(注意の)以来報<br>(注意の)以来報<br>(注意の)以来報<br>(注意の)以来報<br>(注意の)以来報                                                                                                    | 1<br>       |
| Ţ<br>文<br>先<br>、<br>下<br>単<br>。<br>。<br>。<br>。<br>。                                                          | た,日日<br>編号<br>秋志<br>御定餠<br>に<br>日<br>日<br>日<br>日<br>日<br>日<br>日<br>日<br>日<br>日<br>日<br>日<br>日<br>日<br>日<br>日<br>日<br>日                                                                                                    | ()<br>()<br>()<br>()<br>()<br>()<br>()<br>()<br>()<br>()<br>()<br>()<br>()<br>(                                                                                                    | 総入訂加原号<br>認序定該核志<br>能入下加入<br>法律是当例定は<br><b>中核訂単</b><br>第号<br>2H20210<br>4203488<br>71                                                                                                    | ·清明出 ·<br>订单状态<br>已发发<br>(全部)                                                     | 中<br>采购单位<br>发票状态                                                                                                    | 核订单编号<br>含称<br>                                                                                             | 1998年4年<br>1998年<br>1998<br>1998                                                                                                    | 共 1041 条<br>(4)<br>(1)<br>(1)<br>(1)<br>(1)<br>(1)<br>(1)<br>(1)<br>(1)<br>(1)<br>(1                                                                                                    | 20余页<br>下单时间<br>: 军工事业能码<br>合。<br>: <b>下</b> 单权能<br>指头<br>出了的城<br>中心                                        | ✓ く<br>订単状态<br>世行推送吗?                                                                                                    | 1 2<br>Final Hit<br>X Hits<br>Final Hits<br>Final Hits<br>F                                                                                                    | 3 4 4<br>新聞研究会<br>下中央教订章<br>人工術校                                                         | 5 6<br>5 5 6<br>5 5 7 1 1 5 5<br>5 7 1 1 5 5<br>5 7 1 1 5 5<br>5 7 1 5 5<br>5 7 1 5 5 7 1 5 5<br>5 7 1 5 5 7 1 5 5 5<br>5 7 1 5 7 1 | 53                                                                                          | > 前往                                                                                                    | 1           |
|                                                                                                    |                                                                                                    | (1997) 1997年<br>(1997)<br>(1997)<br>( | <ul> <li>(4)人订前時間</li> <li>(3)目前にはため</li> <li>(3)目前にはため</li> <li>(3)目前にはため</li> <li>(4)目前にはため</li> <li>(4)目前にはた</li></ul>                                                                                                    | 前與但<br>订单状态<br>已发发<br>(全部)                                                        | 中<br>采购单位<br>发票状态<br>发票状态                                                                                                    | 核订单编号<br>这名称<br>二<br>二<br>二<br>二<br>二<br>二<br>二<br>二<br>二<br>二<br>二<br>二<br>二<br>二<br>二<br>二<br>二<br>二<br>二 |                                                                                                    | 共 1041条<br>(a) (must)<br>(b)<br>(c)<br>(c)<br>(c)<br>(c)<br>(c)<br>(c)<br>(c)<br>(c)<br>(c)<br>(c                                                                                                    | 20余页<br>下单时间<br>: 军工事业部0<br>合<br>: 在<br>:<br>:<br>:<br>:<br>:<br>:<br>:<br>:<br>:<br>:<br>:<br>:<br>:       | ▼ く ↓ 订単状态 出行推送吗? 当け推送吗? 当け推送吗? 当け推送吗? 当け推送吗? 当け推送吗? 当け推送吗? 当け推送吗?                                                                                                    | 1 2<br>#100<br>#100<br># | 3 4 4<br>551mxx2<br>変<br>、<br>、<br>、<br>、<br>、<br>、<br>、<br>、<br>、<br>、<br>、<br>、<br>、   | 5 6<br>                                                                                                    | 53                                                                                          | > 前往<br>彩动可以必要<br>出け和<br>振动執行                                                                                                    | 1           |
| 单订<br>法发<br>自己                                                                                               |                                                                                                    |                                                                                                    | 10.15年1月<br>10.15年2月3天5<br>10.15年2月3天5<br>10.15年2月3天5<br>10.15年2月3天5<br>10.15年2月3天5<br>10.15年2月3<br>10.15年2月3<br>10.15年2月3<br>11.15年2月3<br>11.15年2月3<br>11.15年2月3<br>11.15年2月3<br>11.15年2月3<br>11.15年2月3<br>11.15年2月3<br>11.15年2月3<br>11.15年2月3<br>11.15年2月3<br>11.15年2月3<br>11.15年2月3<br>11.15年2月3<br>11.15年2月3<br>11.15年2月3<br>11.15年2月3<br>11.15年2月3<br>11.15年2月3<br>11.15年2月3<br>11.15年2月3<br>11.15年2月3<br>11.15年3<br>11.15年3<br>11.15<br>11.15<br>11.15<br>1 | ·····································                                             | 中<br>2 采购单位<br>2 炭票状态<br>2<br>2<br>2<br>2<br>2<br>2<br>2<br>2<br>2<br>2                                                                | 核订单编号<br>2名称<br>第篇点点是<br>工事业<br>第                                                                           |                                                                                                    | 共 1041条<br>(1070/005)<br>(5)<br>(5)<br>(5)<br>(5)<br>(5)<br>(5)<br>(5)<br>(5)<br>(5)<br>(                                                                                                    | 20余页<br>下単町间<br>: 军工事业銀<br>: 至<br>: 事<br>: 二<br>: 二<br>: 二<br>: 二<br>: 二<br>: 二<br>: 二<br>: 二<br>: 二<br>: 二 |                                                                                                    | 1 2<br>750-23<br>750-23<br>450<br>10<br>10<br>10<br>10<br>10<br>10<br>10<br>10<br>10<br>1                                                                                                    | 3 4 4<br>※1995年20日<br>一<br>二<br>二<br>二<br>二<br>二<br>二<br>二<br>二<br>二<br>二<br>二<br>二<br>二 | 5 6                                                                                                    | 53           218         RU23           M12000         33           HELXSAP         RELXSAP | > 前往<br>(約1500)(1,432)<br>(約1500)<br>(約1500)(1,432)<br>(約1500)(1,432)<br>(約1500)(1,432)<br>(約1500)(1,432)<br>(約1500)(1,432)<br>(1,432)<br>(1, | 1<br>~~     |
| ジェーレ<br>対単<br>是否<br>一<br>一<br>一<br>一                                                                         | 2、日<br>2<br>線号<br>数状态<br>4人<br>一<br>部定的<br>日<br>日<br>日<br>日<br>日<br>日<br>日<br>日<br>日<br>日<br>日<br>日<br>日                                                                                                    | (1) 1 1 1 1 1 1 1 1 1 1 1 1 1 1 1 1                                                                                                    |                                                                                                    | <ul> <li>高炭型</li> <li>订单状态</li> <li>已发发<br/>(全部)</li> <li>已发发<br/>(全部)</li> </ul> | 中<br>深険単位<br>发票状态<br>2<br>是吉桃定<br>销售组<br>是                                                                                             |                                                                                                    | 1950人中<br>1950人中<br>1950人中<br>1950人<br>1950人<br>1950<br>1950人<br>1950<br>1950<br>1950<br>1950<br>1950<br>1950<br>1950<br>1950                                                                                                    | 共 1041 条<br>(1) (1) (1) (1) (1) (1) (1) (1) (1) (1)                                                                                                    | 20余页<br>下单时间<br>军工事业组织<br>一百一<br>治头<br>电子新城<br>一面一个<br>一                                                    |                                                                                                    | 1 2<br>71%15181<br>× 4000                                                                                                    | 3 4 4<br>5199465<br>2<br>                                                                | 5 6<br>《武永日初<br>皇帝可以或<br>(1)元和<br>(1)元和                                                                                                    | 53                                                                                          | > 前往<br>総合可以の祝祝<br>(明知為任<br>(新知為任)                                                                                                    | 1           |

| Q                                                                                                    | 宏伟自营.                                                                                                    | 欢迎回来, 自营商户hongwei                                                                                                    |                                                                                                    |                                                                                                    |                                                                                                    |                                                                                                    |                                                                                   |                                                                                                    |                                                                                                    | چ 📣                                                                                                    |
|----------------------------------------------------------------------------------------------------|----------------------------------------------------------------------------------------------------|----------------------------------------------------------------------------------------------------|----------------------------------------------------------------------------------------------------|----------------------------------------------------------------------------------------------------|----------------------------------------------------------------------------------------------------|----------------------------------------------------------------------------------------------------|-----------------------------------------------------------------------------------|----------------------------------------------------------------------------------------------------|----------------------------------------------------------------------------------------------------|----------------------------------------------------------------------------------------------------|
| (Q表盘                                                                                                    | 分类关系                                                                                                    | <b>订单编号</b> 请输入订单编号                                                                                                    | <u>k</u><br>7                                                                                                    | q                                                                                                    | 中核订单编号 请输入中核                                                                                                    | at ministration of the second second se                                                                                                    | 订单状态                                                                              | 请选择证                                                                                                    | 1#K5. ~                                                                                                    |                                                                                                    |
| 8                                                                                                    | 订单管理                                                                                                    | 发货状态 请选择发街状态                                                                                                    |                                                                                                    | ~ 采购单(                                                                                                    | 位名称 请输入采购单位名                                                                                                    | 称 下单时间                                                                                                    |                                                                                   |                                                                                                    | 至结束日期                                                                                                    |                                                                                                    |
| 价格                                                                                                    | 售后管理                                                                                                    | 下单人 请输入下单人                                                                                                    |                                                                                                    | 发票状态                                                                                                    | あ 编辑                                                                                                    |                                                                                                    |                                                                                   | ×                                                                                                    | ✓ 是否可以妥投 請选择是否可以妥投                                                                                                    |                                                                                                    |
| 库存                                                                                                    | 发票管理                                                                                                    | 是否绑定销售组 请选择是否绑定                                                                                                    |                                                                                                    |                                                                                                    |                                                                                                    |                                                                                                    |                                                                                   |                                                                                                    |                                                                                                    |                                                                                                    |
| E STM                                                                                                    | , 中核运营                                                                                                    |                                                                                                    |                                                                                                    |                                                                                                    | 更换推送内容                                                                                                    | 军工事业部                                                                                                    |                                                                                   | ×                                                                                                    |                                                                                                    |                                                                                                    |
|                                                                                                    | 销售组权限                                                                                                    |                                                                                                    |                                                                                                    |                                                                                                    |                                                                                                    |                                                                                                    |                                                                                   |                                                                                                    |                                                                                                    | 106.254甲                                                                                                    |
| 商品                                                                                                    | 商品管理                                                                                                    | 采购单位名称                                                                                                    | 下单人                                                                                                    | 收货人                                                                                                    | 发票                                                                                                    | 4                                                                                                    |                                                                                   | 确定推送                                                                                                    |                                                                                                    |                                                                                                    |
| ♥<br>装修                                                                                                    | 开票申请                                                                                                    |                                                                                                    |                                                                                                    |                                                                                                    | → 雨捣拚                                                                                                    | 送销售组 马                                                                                                    | 四次的                                                                               | ;挡住纽                                                                                                    |                                                                                                    |                                                                                                    |
| <u>.</u>                                                                                                    | 客户管理                                                                                                    | 中国中原对外工程有限公司                                                                                                    | 金珂衣                                                                                                    | 金珂衣                                                                                                    | 待客户申请开客户管                                                                                                    | 理维护范配                                                                                                    | 查看订#                                                                              | · 查看发资单                                                                                                    | 化工物定销售组 推送SAP 添加备注                                                                                                    |                                                                                                    |
| HERE<br>all                                                                                                    | 售后管理                                                                                                    |                                                                                                    |                                                                                                    |                                                                                                    |                                                                                                    |                                                                                                    | BIJESCAR4/S                                                                       | -                                                                                                    |                                                                                                    |                                                                                                    |
| 第三方                                                                                                    | 订单管理                                                                                                    | 三门核电有限公司                                                                                                    | 胡昂                                                                                                    | 胡昂                                                                                                    | 待客户申请开票                                                                                                    | 未推送                                                                                                    | 查看订单                                                                              | 查看发货单                                                                                                    | 修改备注 备注变更明细                                                                                                    |                                                                                                    |
| 金母                                                                                                    | 分类关系维护                                                                                                    | 中核华泰建设有限公司                                                                                                    | 彭传奇                                                                                                    | 彭传奇                                                                                                    | 待客户申请开票                                                                                                    | 未推送                                                                                                    | 查看订单                                                                              | 查看发货单                                                                                                    | 添加翁注 备注变更明细                                                                                                    |                                                                                                    |
| 4                                                                                                    | 单位关系维护                                                                                                    | •                                                                                                    |                                                                                                    |                                                                                                    |                                                                                                    |                                                                                                    |                                                                                   |                                                                                                    |                                                                                                    | ,                                                                                                    |
| 促销                                                                                                    | 地址关系维护                                                                                                    |                                                                                                    |                                                                                                    |                                                                                                    |                                                                                                    |                                                                                                    |                                                                                   |                                                                                                    |                                                                                                    |                                                                                                    |
| 后铺                                                                                                    | 报表统计                                                                                                    |                                                                                                    |                                                                                                    |                                                                                                    |                                                                                                    | 共 3104 条 20条/页                                                                                                    | ~ < [                                                                             | 2 3                                                                                                    | 4 5 6 156 > 前往 1                                                                                                    | 页                                                                                                    |
| 16                                                                                                    | 中交建运营                                                                                                    |                                                                                                    |                                                                                                    |                                                                                                    |                                                                                                    |                                                                                                    |                                                                                   |                                                                                                    |                                                                                                    |                                                                                                    |
|                                                                                                    |                                                                                                    |                                                                                                    |                                                                                                    |                                                                                                    |                                                                                                    |                                                                                                    |                                                                                   |                                                                                                    |                                                                                                    |                                                                                                    |
| Q                                                                                                    | 宏伟自营.                                                                                                    | 欢迎回来,自营商户hongwei                                                                                                    |                                                                                                    |                                                                                                    |                                                                                                    |                                                                                                    |                                                                                   |                                                                                                    |                                                                                                    | 40 8                                                                                                    |
|                                                                                                    | 宏伟自营.<br>分樊关系                                                                                                    | 观迎回来,自营商户hongwei<br>订单编号 誘输入订单编号                                                                                                    |                                                                                                    | , e                                                                                                    | <b>村交订单编号</b> 调输入中线                                                                                                    | 紅頭觸音                                                                                                    | 订单状态                                                                              |                                                                                                    | 1998年3 1998年11月1日                                                                                                    | 2 🤹 🗘                                                                                                    |
| Q<br>(次盘<br>(义太盘                                                                                                    | 宏伟白翼.<br>分类关系<br>订单管理                                                                                                    | <ul> <li>         、</li></ul>                                                                                                    | ş.                                                                                                    | 4                                                                                                    |                                                                                                    | 和<br>一章<br>一章<br>一章                                                                                                    | 订单状态                                                                              | )<br>)<br>)<br>)<br>)<br>)<br>)<br>)<br>)<br>)<br>)<br>)<br>)<br>)<br>)<br>)<br>)<br>)<br>)                                                                                                    | (1895.5)<br>至 <b>错误</b><br>深時单位与销售组不匹配,请去<br>明時301                                                                                                    | 2 2 ※ 客户管                                                                                                    |
| Q<br>(以本盘<br>(以本盘<br>价格                                                                                                    | 宏伟白雲.<br>分獎关系<br>订单管理<br>集后管理                                                                                                    | 双迎回来,自营商户hongwel<br><b>订单编号</b> 第66A378688<br><b>发放状态</b> 第68年201765<br><b>下申人</b> 第68人下申入                                                                                                    |                                                                                                    | ▼ 采购单(                                                                                                    |                                                                                                    | <ul> <li>(1) (1) (1) (1) (1) (1) (1) (1) (1) (1)</li></ul>                                                                                                    | 订单状态                                                                              | 前选择3<br>开始日期<br>×                                                                                                    | (回訳)     (1)     (1)     (2)     (1)     (2)     (2)     (2)     (2)     (2)     (2)     (2)     (2)     (2)     (2)     (2)     (2)     (2)     (2)     (2)     (2)     (2)     (2)     (2)     (2)     (2)     (2)     (2)     (2)     (2)     (2)     (2)     (2)     (2)     (2)     (2)     (2)     (2)     (2)     (2)     (2)     (2)     (2)     (2)     (2)     (2)     (2)     (2)     (2)     (2)     (2)     (2)     (2)     (2)     (2)     (2)     (2)     (2)     (2)     (2)     (2)     (2)     (2)     (2)     (2)     (2)     (2)     (2)     (2)     (2)     (2)     (2)     (2)     (2)     (2)     (2)     (2)     (2)     (2)     (2)     (2)     (2)     (2)     (2)     (2)     (2)     (2)     (2)     (2)     (2)     (2)     (2)     (2)     (2)     (2)     (2)     (2)     (2)     (2)     (2)     (2)     (2)     (2)     (2)     (2)     (2)     (2)     (2)     (2)     (2)     (2)     (2)     (2)     (2)     (2)     (2)     (2)     (2)     (2)     (2)     (2)     (2)     (2)     (2)     (2)     (2)     (2)     (2)     (2)     (2)     (2)     (2)     (2)     (2)     (2)     (2)     (2)     (2)     (2)     (2)     (2)     (2)     (2)     (2)     (2)     (2)     (2)     (2)     (2)     (2)     (2)     (2)     (2)     (2)     (2)     (2)     (2)     (2)     (2)     (2)     (2)     (2)     (2)     (2)     (2)     (2)     (2)     (2)     (2)     (2)     (2)     (2)     (2)     (2)     (2)     (2)     (2)     (2)     (2)     (2)     (2)     (2)     (2)     (2)     (2)     (2)     (2)     (2)     (2)     (2)     (2)     (2)     (2)     (2)     (2)     (2)     (2)     (2)     (2)     (2)     (2)     (2)     (2)     (2)     (2)     (2)     (2)     (2)     (2)     (2)     (2)     (2)     (2)     (2)     (2)     (2)     (2)     (2)     (2)     (2)     (2)     (2)     (2)     (2)     (2)     (2)     (2)     (2)     (2)     (2)     (2)     (2)     (2)     (2)     (2)     (2)     (2)     (2)     (2)     (2)     (2)     (2)     (2)     (2)     (2)     (2)     (2)     (2)     (2)     (2)     (2)     (2)     (2)     (2)     (2)                                                                                                    | 20 8<br>×<br>客户管                                                                                                    |
| Q<br>(以志霊<br>(公本霊<br>(公本霊<br>(公本霊<br>(小格<br>)<br>(小本<br>(小本))<br>(小本))<br>(<br>(<br>))<br>(<br>))                                                                                                    | <ul> <li>次件自業.</li> <li>分樊关系</li> <li>订单管理</li> <li>编后管理</li> <li>发票管理</li> </ul>                                                               | 双迎回来,自言商户hongwei           订单编号         IMBLAST@INE           发放状态         IMBLAST@INE           产单人         IMBLAST@INE           产单人         IMBLAST@INE                                                                                                    |                                                                                                    | □<br>「<br>平<br>助<br>単<br>し<br>发票状:                                                                                                    | <b>中板订單編号</b> 第5627年55<br>位名称 第5627年5日の名。<br>参 编辑                                                                                                    | ringe<br>Ringer                                                                                                    | 订单状态                                                                              | 前选择I<br>开始日期<br>×                                                                                                    | (1985年)<br>重<br>(1985年)<br>・<br>「<br>二<br>二<br>二<br>二<br>二<br>二<br>二<br>二<br>二<br>二<br>二<br>二<br>二                                                                                                    | 208<br>×<br>客户管                                                                                                    |
| <ul> <li>○</li> <li>○</li></ul>                                                                                                    | 实件自实.       分类关系       订单管理       集后管理       发展管理       文展管理       · 中核运营                                                                       | <ul> <li>次迎回来,自言商户hongwei</li> <li>订单编号 第88人37年88号</li> <li>发放状态 第88人57年8人</li> <li>デ申人 第88人下的人</li> <li>是否绑定的信侣 第88月年8日第88</li> </ul>                                                                                                    | :<br>: 、 、<br>: : : : : : : : : : : : : : : :                                                                      | 平<br>平<br>約<br>単<br>一                                                                                                    | 中統订单編号 350人145<br>位名称 396人3599022<br>5 编辑<br>更换推送内容                                                                                                    | 左丁金不容<br>2010年2月<br>2010年2月<br>2010<br>2010<br>2010<br>2010<br>2010<br>2010<br>2010<br>20                                                                                                    | <br>] 目                                                                           | Marker<br>The Eng<br>×                                                                                                    | (1993年<br>重<br>東島中位与销售组不匹配,请去<br>理生护!<br>と合可以安投 Menまを2010以358                                                                                                    | 20 8<br>×<br>客户管                                                                                                    |
| <ul> <li>Q</li> <li>Q</li> <li>Q</li> <li>Q</li> <li>(Q</li> <li>(Q&lt;</li></ul>                                                                                                    | 杰休白菜.       分獎关系       订算管理       集后管理       发展管理       , 中板运営       納 貴伽俊成                                                                     | <ul> <li>次迎回来,自雪商户hongwei</li> <li>可申编号</li> <li>炒約入1700年</li> <li>没货状态</li> <li>明四日交10005</li> <li>下申人</li> <li>明四日交10005</li> <li>正申人</li> <li>明四日交10005</li> <li>正申人</li> <li>明四日交10005</li> </ul>                                                                                                    | :<br>: · · · · · · · · · · · · · · · · · ·                                                                         |                                                                                                    | 中統订单編号 2552人中55<br>位名称 2552人文明明の53<br>查 编辑<br>更换推送内容 2                                                                                                    | 在1443年<br>2014年<br>2014<br>2014年<br>2014年<br>2014<br>2014<br>2014<br>2014<br>2014<br>2014<br>2014<br>2014                                                                                                    | 订单状态                                                                              |                                                                                                    | (部状本)     (第一)     (第一)                                                                                                    |                                                                                                    |
| <ul> <li>         Q         (Q         (Q         (Q         (M         (M<!--</th--><th>次休白菜.       分类关系       分类关系       订单管理       集后管理       发展管理       • 中板正常       納數個权限       商品管理</th><th>双迎回来,自音商户hongwei<br/>「単編号 第88,X1788年5<br/>发放状态 第88,8258%<br/>下傘人 第88,大下放人<br/>泉古期定前信組 第88,8558%<br/>三四 第2</th><th>SAME SAME</th><th><ul> <li>✓ 采购单</li> <li>/</li></ul></th><th><ul> <li>中級订单編号 2000人3450</li> <li>位名称 30%6人34506(G2)</li> <li>本 編祖</li> <li>更換推送内容 2</li> </ul></th><th>如何的第三人称单数。<br/>第二十一章<br/>第二十章</th><th></th><th> 約35.985<br/> 开始日期<br/>  ×<br/>  ×</th><th>(1935年)     (1935年)     (1935年)     (1935年)     (1935年)     (1935年)     (1935年)     (1935年)     (1935年)     (1935年)     (1935年)     (1935年)     (1935年)     (1935年)     (1935年)     (1935年)     (1935年)     (1935年)     (1935年)</th><th>2<br/>2<br/>2<br/>2<br/>2<br/>2<br/>2<br/>2<br/>2<br/>2<br/>2<br/>2<br/>2<br/>2<br/>2<br/>2<br/>2<br/>2<br/>2</th></li></ul>                                                                                                    | 次休白菜.       分类关系       分类关系       订单管理       集后管理       发展管理       • 中板正常       納數個权限       商品管理                                                | 双迎回来,自音商户hongwei<br>「単編号 第88,X1788年5<br>发放状态 第88,8258%<br>下傘人 第88,大下放人<br>泉古期定前信組 第88,8558%<br>三四 第2                                                                                                    | SAME SAME                                                                                                    | <ul> <li>✓ 采购单</li> <li>/</li></ul>                                                                                                    | <ul> <li>中級订单編号 2000人3450</li> <li>位名称 30%6人34506(G2)</li> <li>本 編祖</li> <li>更換推送内容 2</li> </ul>                                                                                                    | 如何的第三人称单数。<br>第二十一章<br>第二十章                                                                                                    |                                                                                   | 約35.985<br> 开始日期<br>  ×<br>  ×                                                                                                    | (1935年)     (1935年)     (1935年)     (1935年)     (1935年)     (1935年)     (1935年)     (1935年)     (1935年)     (1935年)     (1935年)     (1935年)     (1935年)     (1935年)     (1935年)     (1935年)     (1935年)     (1935年)     (1935年)                                                                                                        | 2<br>2<br>2<br>2<br>2<br>2<br>2<br>2<br>2<br>2<br>2<br>2<br>2<br>2<br>2<br>2<br>2<br>2<br>2                                                                                                    |
| <ul> <li>○</li> <li>○</li></ul>                                                                                                    | ————————————————————————————————————                                                                                                    | <ul> <li>次迎回来、自音商户hongwei</li> <li>可申编号 第88人1700年5</li> <li>之気状态 第85月201055</li> <li>下申人 第88人1700人</li> <li>最否例定销售目 第83月25月96日</li> <li>第83日第25月96日</li> <li>第83日第25月96日</li> <li>第83日第25月96日</li> <li>第83日第25月96日</li> <li>第83日第25月96日</li> <li>第83日第25月96日</li> </ul>                                                                                                    | INSTRIE ·                                                                                                    | □<br>「<br>平<br>助<br>前<br>一<br>一<br>二<br>二<br>二<br>二<br>二<br>二<br>二<br>二<br>二<br>二<br>二<br>二<br>二                                                                                                    | 中総订单編号 1980人3488<br>位名称 1980人348846081<br>本 編組<br>単級推送内容 1<br>数7                                                                                                    | 在1400年<br>(1400年<br>(1400年)<br>(1400年)<br>(1400年)<br>(1400年)<br>(1400年)<br>(1400年)<br>(1400年)<br>(1400年)<br>(1400年)<br>(1400年)<br>(140年)<br>(140+)<br>(140+)<br>(140+))<br>(140+)<br>(140+)<br>(140+)<br>(140+))<br>(140+)(140+))<br>(140+)(140+))<br>(140+)(140 |                                                                                   | 第25月35<br>デ始日期<br>×<br>×                                                                                                    | (年秋55)<br>変<br>一<br>変<br>一<br>一<br>一<br>一<br>一<br>一<br>一<br>一<br>一<br>一                                                                                                    | ◆ 8 × 客户管 ✓                                                                                                    |
| <ul> <li>○</li> <li>○</li></ul>                                                                                                    | 次作自菜       分类关系       订单管理       集后管理       发展管理       + 中紅三雪       時豊俗の限       商品管理       开展中調       客户管理                                      | 双迎回来,自音商户hongwei           又单编号         例前入了的编号           发放状态         例前未了的编号           文格         例前未了的编号           文格         例前未了的编号           文格         例前未了的编号           文格         例前未了的编号           市会         演会           市会         演会           市会         演会           中国中海政外工程名景公司                                                                                                    | :<br>: · · · · · · · · · · · · · · · · · ·                                                                         | <ul> <li>采购单(</li> <li>发票状:</li> <li>收援人</li> <li>金词衣</li> </ul>                                                                                                    | 中部订单编号 20180人中部<br>位名称 2019人中部の1023<br>参 編祖<br>                                                                                                    | 17世前号<br>称 下申时间<br>军工事业部<br><b>切果不匹配的</b><br>描述失败                                                                                                    |                                                                                   | maares<br>7760BM<br>×<br>×                                                                                                    |                                                                                                    | ▲ ● ● ● ● ● ● ● ● ● ● ● ● ● ● ● ● ● ● ●                                                                                                    |
| <ul> <li>○</li> <li>○</li></ul>                                                                                                    | 次作自菜       分类关系       订单管理       集后管理       发展管理       外成运告       伸成运告       内局量管理       开展中調       客戶管理       集后管理                             | X200日来、自音商户hongwei           又中編号         第68.32701485           又安秋本         第68.82701485           下中人         第68.82701485           正中国中国の外工程有限公司         1                                                                                                    | :<br>:::::::::::::::::::::::::::::::::::                                                                           | <ul> <li>✓ 采购单(     <li>》 发票状:     <li>&gt; 数度人     <li>金珂衣     </li> </li></li></li></ul>                                                                                                    | <ul> <li>中転丁単編号 2000人中の</li> <li>かな奈 2000人本ののの</li> <li>な 編組</li> <li>更以相送内容</li> <li>数 2000</li> <li>成 1000</li> <li>成 1000</li> <li>成 1000</li> <li>成 1000</li> <li>成 1000</li> <li>成 1000</li> <li>成 1000</li> <li>成 1000</li> <li>成 1000</li> <li>成 1000</li> <li>成 1000</li> <li>( 大田)</li> <li>( 大田)<!--</th--><th>回他单子 容得他们不<br/>第二章业单工章<br/>如此事工事业单工章<br/>如果不匹配有一个事件的</th><th></th><th>第30.5年5<br/>天始日期<br/>×<br/>・<br/>・<br/>・<br/>・<br/>・<br/>・<br/>・<br/>・<br/>・<br/>・<br/>・<br/>・<br/>・</th><th></th><th>20 8<br/>×<br/>客户答<br/>生成2烘单</th></li></ul>                                                                                                    | 回他单子 容得他们不<br>第二章业单工章<br>如此事工事业单工章<br>如果不匹配有一个事件的                                                                                                    |                                                                                   | 第30.5年5<br>天始日期<br>×<br>・<br>・<br>・<br>・<br>・<br>・<br>・<br>・<br>・<br>・<br>・<br>・<br>・                                                                                                    |                                                                                                    | 20 8<br>×<br>客户答<br>生成2烘单                                                                                                    |
| <ul> <li>○</li> <li>○</li></ul>                                                                                                    | x/thap菜       分與笑系       订单董遵       集后管理       2/2 董董 理       加爾尼爾爾       內國國醫理       开展中面       查后管理       重后管理       订册管理                     | 次迎回来、自普商户hongwel           7年編号         第65×1784年           没货状态         第65×1784年           没货状态         第65×1784年           名名明定销售组         第65×1782           東京         東京           東京         東京           東京         東京           東京         東京           東京         東京           東京         東京                                                                                                    | (明)所用日 、 、<br>下線人<br>金河衣<br>初閉                                                                                     | <ul> <li>(*)</li> <li>(*)</li></ul>                                                                                                    | 中約丁単編号 350人145<br>位名奈 950人3500022<br>な<br>集祖<br>更過推送内容<br>数<br>数                                                                                                    | 約100%号<br>称 下单时间<br>军工事业系<br>如果不匹配的<br>推送失败<br>未描送                                                                                                    | UPHKS                                                                             | 北広計<br>デジロル     ×     ×     ×     ・     ・     ・     ・     ・     ・     ・     ・     ・     ・     ・     ・     ・     ・     ・     ・     ・     ・     ・     ・     ・     ・     ・     ・     ・     ・     ・     ・     ・     ・     ・     ・     ・     ・     ・     ・     ・     ・     ・     ・     ・     ・     ・     ・     ・     ・     ・     ・     ・     ・     ・     ・     ・     ・     ・     ・     ・     ・     ・     ・     ・     ・     ・     ・     ・     ・     ・     ・     ・     ・     ・     ・     ・     ・     ・     ・     ・     ・     ・     ・     ・     ・     ・     ・     ・     ・     ・     ・     ・     ・     ・     ・     ・     ・     ・     ・     ・     ・     ・     ・     ・     ・     ・     ・     ・     ・     ・     ・     ・     ・     ・     ・     ・     ・     ・     ・     ・     ・     ・     ・     ・     ・     ・     ・     ・     ・     ・     ・     ・     ・     ・     ・     ・     ・     ・     ・     ・     ・     ・     ・     ・     ・     ・     ・     ・     ・     ・     ・     ・     ・     ・     ・     ・     ・     ・     ・     ・     ・     ・     ・     ・     ・     ・     ・     ・     ・     ・     ・     ・     ・     ・     ・     ・     ・     ・     ・     ・     ・     ・     ・     ・     ・     ・     ・     ・     ・     ・     ・     ・     ・     ・     ・     ・     ・     ・     ・     ・     ・     ・     ・     ・     ・     ・     ・     ・     ・     ・     ・     ・     ・     ・     ・     ・     ・     ・     ・     ・     ・     ・     ・     ・     ・     ・     ・     ・     ・     ・     ・     ・     ・     ・     ・     ・     ・     ・     ・     ・     ・     ・     ・     ・     ・     ・     ・     ・     ・     ・     ・     ・     ・     ・     ・     ・     ・     ・     ・     ・     ・     ・     ・     ・     ・     ・     ・     ・     ・     ・     ・     ・     ・     ・     ・     ・     ・     ・     ・     ・     ・     ・     ・     ・     ・     ・     ・     ・     ・     ・     ・     ・     ・     ・     ・     ・     ・     ・     ・     ・     ・     ・     ・     ・     ・     ・     ・     ・     ・     ・     ・     ・     ・     ・     ・     ・     ・     ・     ・     ・     ・     ・     ・     ・     ・     ・     ・     ・     ・     ・     ・     ・     ・     ・     ・     ・     |                                                                                                    | ▲                                                                                                    |
| <ul> <li>              Q(支金盘<br/>Q(支金盘<br/>Q(支金盘<br/>Q(支金盘<br/>Q(支金盘<br/>Q(支金盘<br/>Q(支金盘<br/>Q(支金盘<br/>Q(支金盘<br/>Q(支金盘</li></ul>                                                                                                    | 会供自菜                                                                                                    | 次辺回来,自智哉学hongwei ジロース・シーン・シーン・シーン・シーン・シーン・シーン・シーン・シーン・シーン・シーン                                                                                                    | (8)第182 · · · · · · · · · · · · · · · · · · ·                                                                      | <ul> <li>(1)</li> <li>(2)</li> <li>(2)<th><ul> <li>中級丁単編号 350人年8月</li> <li>立左系 350人年8月</li> <li>立左系 350人年8月</li> <li>支注 第二</li> <li>第二</li> <li>第二</li> <l< th=""><th>NT 的编号<br/>彩 下单时间<br/>车工事业彩<br/>如果不匹配的<br/>推送失败<br/>未推送<br/>未推送</th><th>UPHKS</th><th></th><th>PRACE     PACE     PACE      PACE     PACE     PA</th><th></th></l<></ul></th></li></ul>                                                                                                    | <ul> <li>中級丁単編号 350人年8月</li> <li>立左系 350人年8月</li> <li>立左系 350人年8月</li> <li>支注 第二</li> <li>第二</li> <li>第二</li> <l< th=""><th>NT 的编号<br/>彩 下单时间<br/>车工事业彩<br/>如果不匹配的<br/>推送失败<br/>未推送<br/>未推送</th><th>UPHKS</th><th></th><th>PRACE     PACE     PACE      PACE     PACE     PA</th><th></th></l<></ul> | NT 的编号<br>彩 下单时间<br>车工事业彩<br>如果不匹配的<br>推送失败<br>未推送<br>未推送                                                                                                    | UPHKS                                                                             |                                                                                                    | PRACE     PACE     PACE      PACE     PACE     PA                                                                                                    |                                                                                                    |
| <ul> <li>○</li> <li>○</li></ul>                                                                                                    | 会性自觉、                                                                                                    | <ul> <li>次迎回来,自雪商户hongwei</li> <li>可華編号</li> <li>別市入口市場号</li> <li>別市入口市場号</li> <li>別市入口市場号</li> <li>別市入口市場号</li> <li>別市入口市場号</li> <li>別市入口市場号</li> <li>別市市の入口市場</li> <li>別市市の対外工程有限公司</li> <li>中田中市対外工程有限公司</li> <li>中田中市以外工程有限公司</li> </ul>                                                                                                    | 100月1日<br>下单人<br>会祠衣<br>胡昂<br>彭传奇                                                                                  | <ul> <li>(1) 采购的</li> <li>(2) 深秋</li> <li>(2) 深秋</li> <li>(2) 深秋</li> <li>(2) 深秋</li> <li>(2) 深秋</li> <li>(2) 深秋</li> <li>(3) 深秋</li> <li>(4) 深秋</li> <li>(4) 深秋<th><ul> <li>中核丁草編号 352人中的</li> <li>公式次 31%以上第5800公式</li> <li>参 編祖<br/>更換批送内容 2</li> <li>数 2</li> <li>人 由 和 子 和 子 和 子 和 子 和 子 和 子 和 子 和 子 和 子 和</li></ul></th><th>NT 6048号<br/>奈<br/>下 中山何<br/>军 丁 申 业 母<br/>第<br/>工 申 业 母</th><th>〕<br/>订甲状志</th><th>ボル目前<br/>ボル目前<br/>×     ×     ×     ・     ・     ・     ・     ・     ・     ・     ・     ・     ・     ・     ・     ・     ・     ・     ・     ・     ・     ・     ・     ・     ・     ・     ・     ・     ・     ・     ・     ・     ・     ・     ・     ・     ・     ・     ・     ・     ・     ・     ・     ・     ・     ・     ・     ・     ・     ・     ・     ・     ・     ・     ・     ・     ・     ・     ・     ・     ・     ・     ・     ・     ・     ・     ・     ・     ・     ・     ・     ・     ・     ・     ・     ・     ・     ・     ・     ・     ・     ・     ・     ・     ・     ・     ・     ・     ・     ・     ・     ・     ・     ・     ・     ・     ・     ・     ・     ・     ・     ・     ・     ・     ・     ・     ・     ・     ・     ・     ・     ・     ・     ・     ・     ・     ・     ・     ・      ・     ・      ・      ・      ・      ・      ・      ・      ・      ・      ・      ・      ・      ・      ・      ・      ・      ・      ・      ・      ・      ・      ・      ・      ・      ・      ・      ・      ・      ・      ・      ・      ・      ・      ・      ・      ・      ・      ・      ・      ・      ・      ・      ・      ・      ・      ・      ・      ・      ・      ・      ・      ・      ・      ・      ・      ・      ・      ・      ・      ・      ・      ・      ・      ・      ・      ・      ・      ・      ・      ・      ・      ・      ・      ・      ・      ・      ・      ・      ・      ・      ・      ・      ・      ・      ・      ・      ・      ・      ・      ・      ・      ・      ・      ・      ・      ・      ・      ・      ・      ・      ・      ・      ・      ・      ・      ・      ・      ・      ・      ・      ・      ・      ・      ・      ・      ・      ・      ・      ・      ・      ・      ・      ・      ・      ・      ・      ・      ・      ・      ・      ・      ・      ・      ・      ・      ・      ・      ・      ・      ・      ・      ・      ・      ・      ・      ・      ・      ・      ・      ・      ・      ・      ・      ・      ・      ・      ・      ・      ・      ・      ・      ・      ・      ・      ・      ・      ・      ・      ・      ・      ・      ・      ・      ・      ・      ・      ・     ・      ・      ・      ・      ・      ・      ・     ・      ・</th><th>「日本のは、<br/>「日本のは、<br/>「</th><th>④ 8</th></li></ul> | <ul> <li>中核丁草編号 352人中的</li> <li>公式次 31%以上第5800公式</li> <li>参 編祖<br/>更換批送内容 2</li> <li>数 2</li> <li>人 由 和 子 和 子 和 子 和 子 和 子 和 子 和 子 和 子 和 子 和</li></ul>                                                                                                    | NT 6048号<br>奈<br>下 中山何<br>军 丁 申 业 母<br>第<br>工 申 业 母                                                                                                    | 〕<br>订甲状志                                                                         | ボル目前<br>ボル目前<br>×     ×     ×     ・     ・     ・     ・     ・     ・     ・     ・     ・     ・     ・     ・     ・     ・     ・     ・     ・     ・     ・     ・     ・     ・     ・     ・     ・     ・     ・     ・     ・     ・     ・     ・     ・     ・     ・     ・     ・     ・     ・     ・     ・     ・     ・     ・     ・     ・     ・     ・     ・     ・     ・     ・     ・     ・     ・     ・     ・     ・     ・     ・     ・     ・     ・     ・     ・     ・     ・     ・     ・     ・     ・     ・     ・     ・     ・     ・     ・     ・     ・     ・     ・     ・     ・     ・     ・     ・     ・     ・     ・     ・     ・     ・     ・     ・     ・     ・     ・     ・     ・     ・     ・     ・     ・     ・     ・     ・     ・     ・     ・     ・     ・     ・     ・     ・     ・     ・      ・     ・      ・      ・      ・      ・      ・      ・      ・      ・      ・      ・      ・      ・      ・      ・      ・      ・      ・      ・      ・      ・      ・      ・      ・      ・      ・      ・      ・      ・      ・      ・      ・      ・      ・      ・      ・      ・      ・      ・      ・      ・      ・      ・      ・      ・      ・      ・      ・      ・      ・      ・      ・      ・      ・      ・      ・      ・      ・      ・      ・      ・      ・      ・      ・      ・      ・      ・      ・      ・      ・      ・      ・      ・      ・      ・      ・      ・      ・      ・      ・      ・      ・      ・      ・      ・      ・      ・      ・      ・      ・      ・      ・      ・      ・      ・      ・      ・      ・      ・      ・      ・      ・      ・      ・      ・      ・      ・      ・      ・      ・      ・      ・      ・      ・      ・      ・      ・      ・      ・      ・      ・      ・      ・      ・      ・      ・      ・      ・      ・      ・      ・      ・      ・      ・      ・      ・      ・      ・      ・      ・      ・      ・      ・      ・      ・      ・      ・      ・      ・      ・      ・      ・      ・      ・      ・      ・      ・      ・      ・      ・      ・      ・      ・      ・      ・      ・      ・      ・      ・      ・      ・      ・      ・      ・      ・      ・      ・     ・      ・      ・      ・      ・      ・      ・     ・      ・ | 「日本のは、<br>「日本のは、<br>「 | ④ 8                                                                                                    |
| <ul> <li>○</li> <li>○</li></ul>                                                                                                    | 次件自定.                                                                                                    | 双迎回来,自音商户hongwei<br>ジャーク・<br>ジャーク・<br>ジャーク・<br>ジャーク・<br>マーク・<br>マーク ・<br>マーク・<br>マーク・<br>マーク ・<br>マーク・<br>マーク・<br>マーク・<br>マーク・<br>マーク・<br>マーク・<br>マーク・<br>マーク・<br>マーク・<br>マーク・<br>マーク・<br>マーク・<br>マーク・<br>マーク・<br>マーク・<br>マーク・<br>マーク・<br>マーク・<br>マーク・<br>マーク<br>マーク ・<br>マーク ・<br>マー<br>マーク ・<br>マーク ・<br>マーク ・<br>マーク ・<br>マーク ・ | 10/15/011 、<br>10/15/011 、<br>立印衣<br>动阳<br>支付称奇                                                                    | <ul> <li>マ</li> <li>采购申</li> <li>2次票状:</li> <li>2次票状:</li> <li>2次票状:</li> <li>2次票状:</li> <li>3</li> <li>4</li> <li>4</li> <li>4</li> <li>5</li> <li>4</li> <li>5</li> <li>4</li> <li>5</li> <li>4</li> <li>5</li> <li>4</li> <li>4</li> <li>5</li> <li>4</li> <li>5</li> <li>4</li> <li>4<!--</th--><th><ul> <li>株訂単編号 第50人中号</li> <li>公名初 第50人中号のに広ま</li> <li>参 編組</li> <li>更換推送内容</li> <li>型換推送内容</li> <li>一</li> <li>第50人中号</li> <li>人中号</li> <li>人中号</li> <li>人中号</li> <li>人中号</li> <li>人中号</li> <li>人中局开票</li> <li>人中局开票</li> </ul></th><th>57年99月<br/>至<br/>本<br/>中<br/>中<br/>中<br/>中<br/>中<br/>中<br/>中<br/>中<br/>中<br/>中<br/>中<br/>中<br/>中</th><th>) 订单状态</th><th>ガルの形式<br/>ガルの目的<br/>×<br/>×</th><th>「中のにこ<br/>至<br/>一<br/>一<br/>一<br/>一<br/>一<br/>二<br/>二<br/>二<br/>二<br/>二<br/>二<br/>二<br/>二<br/>二<br/>二<br/>二<br/>二<br/>二</th><th>④ 8</th></li></ul>                                                                                                    | <ul> <li>株訂単編号 第50人中号</li> <li>公名初 第50人中号のに広ま</li> <li>参 編組</li> <li>更換推送内容</li> <li>型換推送内容</li> <li>一</li> <li>第50人中号</li> <li>人中号</li> <li>人中号</li> <li>人中号</li> <li>人中号</li> <li>人中号</li> <li>人中局开票</li> <li>人中局开票</li> </ul>                                                                                                    | 57年99月<br>至<br>本<br>中<br>中<br>中<br>中<br>中<br>中<br>中<br>中<br>中<br>中<br>中<br>中<br>中                                                                                                    | ) 订单状态                                                                            | ガルの形式<br>ガルの目的<br>×<br>×                                                                                                    | 「中のにこ<br>至<br>一<br>一<br>一<br>一<br>一<br>二<br>二<br>二<br>二<br>二<br>二<br>二<br>二<br>二<br>二<br>二<br>二<br>二                                                                                                    | ④ 8                                                                                                    |
| C<br>(次表<br>(次表<br>)<br>(次表<br>)<br>(次表<br>)<br>(次表<br>)<br>(次表<br>)<br>(次表<br>)<br>(次表<br>)<br>(次表<br>)<br>(次表<br>)<br>(次表<br>)<br>(次表<br>)<br>(次表<br>)<br>(次表<br>)<br>(次表<br>)<br>(次表<br>)<br>(次表<br>)<br>(次<br>)<br>(次<br>)<br>(次<br>)<br>(次<br>)<br>(次<br>)<br>(<br>)<br>(<br>)<br>)<br>(<br>)<br>)<br>(<br>)<br>)<br>(<br>)<br>)<br>(<br>)<br>)<br>(<br>)<br>)<br>(<br>)<br>)<br>(<br>)<br>)<br>(<br>)<br>)<br>)<br>(<br>)<br>)<br>)<br>(<br>)<br>)<br>)<br>(<br>)<br>)<br>)<br>(<br>)<br>)<br>)<br>(<br>)<br>)<br>)<br>(<br>)<br>)<br>)<br>(<br>)<br>)<br>(<br>)<br>)<br>)<br>(<br>)<br>)<br>)<br>) | 次件自定       分类关系       订单管理       集后管理       发展管理       中転回常       市動電印度       東午管理       宣告管理       订加管理       地过关系(维护       把过关系(维护       报先纳计 | 次辺回来,自音商 <sup>中</sup> horgwei<br>対単編号<br>対抗な<br>下申人<br>別応入下的人<br>の<br>の<br>の<br>の<br>の<br>の<br>の<br>の<br>の                                                                                                    | 15年1月<br>15年1月<br>15年1月<br>15月<br>15日<br>15月<br>15日<br>15日<br>15日<br>15日<br>15日<br>15日<br>15日<br>15日<br>15日<br>15日 | <ul> <li>(月)</li> <li>(第)</li> <li>(第)</li> <li>(第)</li> <li>(第)</li> <li>(第)</li> <li>(第)</li> <li>(第)</li> <li>(第)</li> <li>(第)</li> <li>(第)</li> <li>(第)</li> <li>(第)</li> <li>(第)</li> <li>(第)</li> <li>(第)</li> <li>(第)</li> <li>(第)</li> <li>(第)</li> <li>(第)</li> <li>(第)</li> <li>(11)</li> <li>(11)</li> <li></li></ul>                                                                                                    | <ul> <li>中国政策</li> <li>中国政策</li> <li>中国政策</li> <li>中国政策</li> <li>中国政策</li> <li>中国政策</li> <li>中国政策</li> <li>中国政策</li> <li>中国政策</li> <li>中国政策</li> <li>中国政策</li> </ul>                                                                                                    | KY 印刷号     F 申封间     T 平申封间     T 平申封间     T 平申封闭     T 平中北部     T 平中北部     T 平山北部     T 平山北部     T 平山北部     T 平山北部     T 平山北部     T 平山北部     T 平山北部     T 平山北部     T 平山北部     T 平山北部     T 平山北部     T 平山北部     T 平山北部     T 平山北部     T 平山北部     T 平山北部     T 平山北部     T 平山北部     T 平山北部     T 平山北部     T 平山北部     T 平山北部     T 平山北部     T 平山北部     T 平山北     T 平山北     T 平山北     T 平山北     T 平山北     T 平山北     T 平山     T 平山     T 平山     T 平山     T 平山     T 平山     T 平山     T 平山     T 平山     T 平山     T 平山     T 平山     T ー                                                                                                    | 〕 订単状志<br>〕<br>一<br>二<br>二<br>二<br>二<br>二<br>二<br>二<br>二<br>二<br>二<br>二<br>二<br>二 | パルニボボ<br>ボックロード<br>ボックロード                                                                                                    |                                                                                                    | ④ 8 ※ ※ ※ ※ ● ● |

6, 开票申请

第三方->中核运营->开票申请

数据展示:

Hongwei 账号和华锋账号可展示全部数据,普通销售账号仅展示申请中的订单中存在该账号 关联销售组的开票申请

| , 航天运营 | 结算单领 | <b>子</b>         | 1入结剪单号 <b>发票类型</b> | 1 语法释发票类型 >                   | 发票抬头        | 输入发票抬头        | 发票代码 | 清榆入发票代码 |          |
|--------|------|------------------|--------------------|-------------------------------|-------------|---------------|------|---------|----------|
| 商品管理   | 发票状态 | 5 init           | 查看发票信息             |                               |             |               |      | ×       |          |
| 省户管理   |      |                  | 收票人联系方式: 159090909 | 909                           | 当前批次含税总金额   | 页: 635.55     |      | -       |          |
| 地址关系   | 普询   | 清空               | 收票人省份:北京           |                               | 当前批次号: 9399 |               |      |         | 开票信息批量导出 |
| 分类关系   |      | 申请单号             | 收票人地市:海淀区          |                               | 总批次号: 1     |               |      |         |          |
| 订单管理   |      |                  | 收票人区县: 三环以内        |                               | 总批次开发票金额(7  | 不含税):         |      |         |          |
| 售后管理   |      | KPTZ20           | 收票人街道:             |                               | 总批次开发票税额:   |               |      |         |          |
| 发票管理   |      | 2104230<br>09483 | 收票人地址:北京海淀区三环      | 同時                            | 总批次开发票价税合   | 计: 635.55     |      |         |          |
| • 中核运营 | -    |                  | 一个或者多              | 3个订单必须全部绑定银                   | 肖售组,并]      | 且为该账号关联       | 销售组  | _ 1     |          |
| 销售组权限  |      | KPTZ20           | 订单信息才可以在音          | 普通订单中展示                       |             |               |      | - 1     |          |
| 商品管理   |      | 2104210<br>09399 | 中核订单编号             | 订单编号                          | 订单金额        | 编辑            |      | . 8     |          |
| 开票申请   | -    |                  | ZH20210421908711   | EORDER138478683134164173      | 413.87      | 查看明细          |      | - 8     |          |
| 客户管理   |      | KPTZ20           |                    | 5                             |             |               |      | - 1     |          |
| 售后管理   | 4    | 09399            | ZH20210421952613   | EORDER138478700010785177<br>7 | 221.68      | 直看明细          |      | - 8     |          |
| 订单管理   |      |                  | L                  |                               |             |               |      | - 1     |          |
| 分类关系维护 |      |                  |                    |                               |             | <b>共U</b> 录 2 | 0汞(贝 |         | 前往 1 页   |

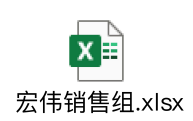

这是现在所有的销售组对应关系,如需增加请联系开发人员。